# **Drawing practices in Pro/Engineer**

The drawing must contain complete and unambiguous information about

- the part geometry and size,
- o information on part material,
- o surface finish,
- manufacturing notes, and so on.

Over the years, the layout and practices used in engineering drawings have become standardized which makes it easier for anyone to read the drawing, once they know what the standards are.

Fortunately, Pro/E makes creating drawings relatively easy. All the standard practices are basically built-in. However a number of commands are necessary to improve the "cosmetics" of the drawing.

Doing drawings with Pro/E lets you concentrate on *what* to show in the drawing instead of spending time searching for *how* to show it.

The Pro/E solid model contains all necessary and sufficient information in order to define the part geometry. Therefore, by getting all this information into the drawing, it is very difficult to create a drawing with inaccurate information.

You have already taken the tutorial on the Pro/E WildFire, including the production of a drawing with default template.

In this lesson, we are going to create a drawing without template. This will help you to learn additional features of Pro/E. This is a tutorial, with the difference that you don't have access to the computers now. However, this lecture note will be available for downloading and independent training.

Here is the plan of our lecture:

- Creating the part
  - changing part units
- Creating the drawing
  - selecting the sheet
  - creating the views
  - adding dimensions
  - cosmetic changes
  - adding a note
- ► Changing the part/drawing exploring associativity
- ► Using a drawing template

## **Creating the Part**

You are supposed to know already how to do it. Just couple important things will be emphasized here.

First, we'll create the part shown in Figure below.

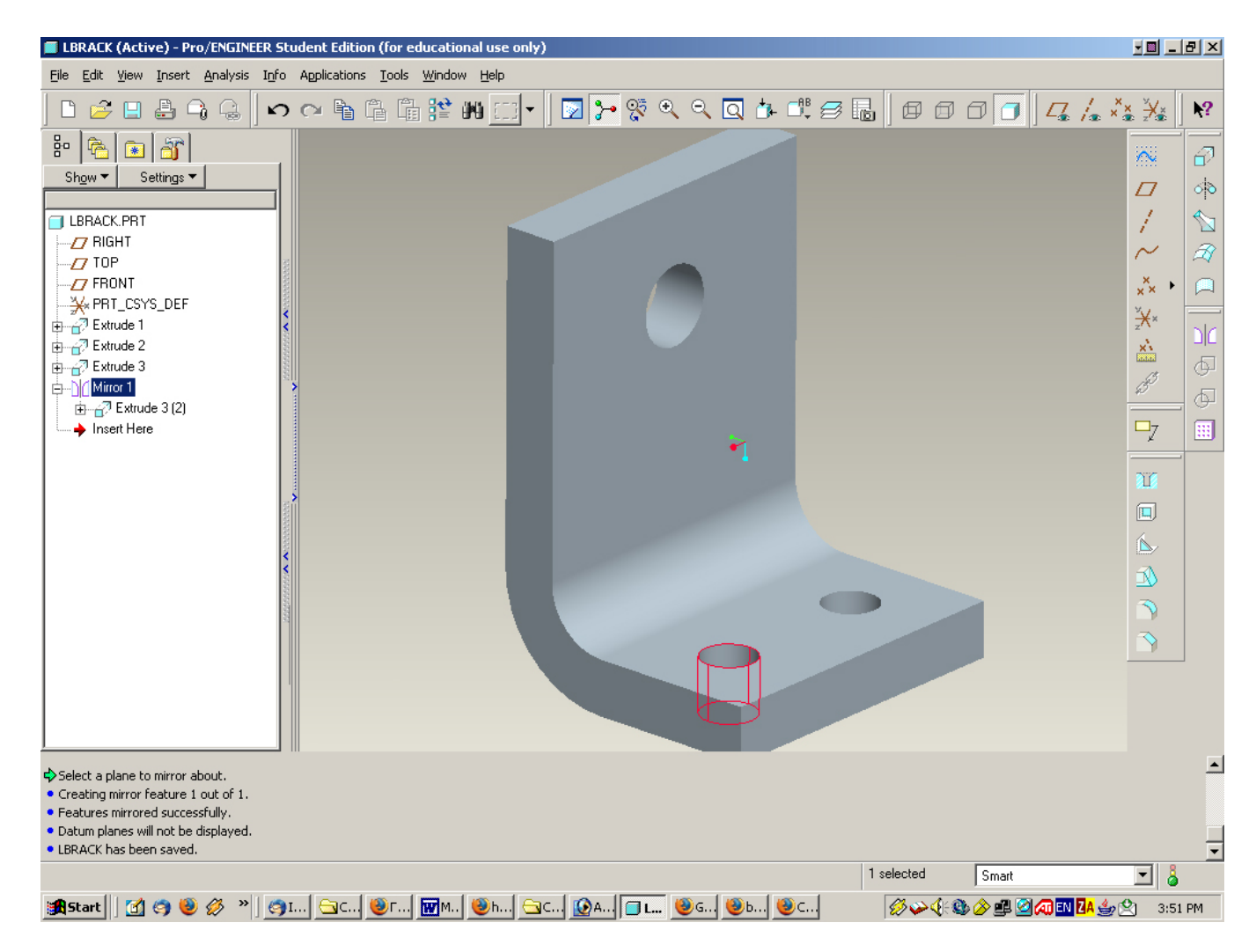

Open the new file, call this part **lbrack** and use the default template for a solid part.

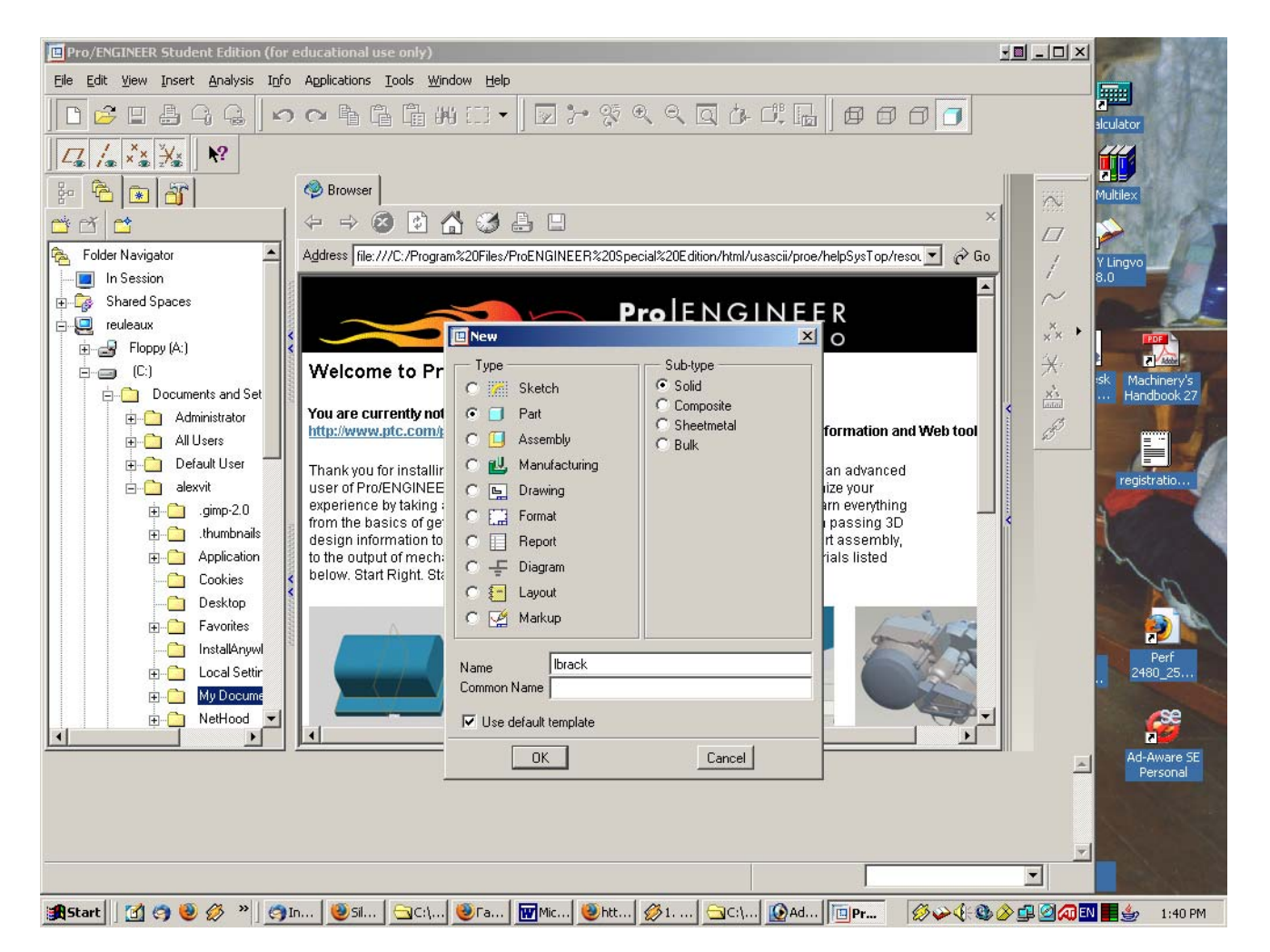

When you create the part, make sure that the back surface of the vertical leg is aligned with **FRONT**, the lower surface of the horizontal leg is aligned with **TOP**, and the vertical plane of symmetry is **RIGHT**.

Note that in a standard Pro/E installation, the default template contains units of inches. However, we can use not only imperial system but any other set of units. Here's how to change the part units. Select (from the pull-down menu)

#### Edit > Setup > Units

The Units Manager window opens, as shown:

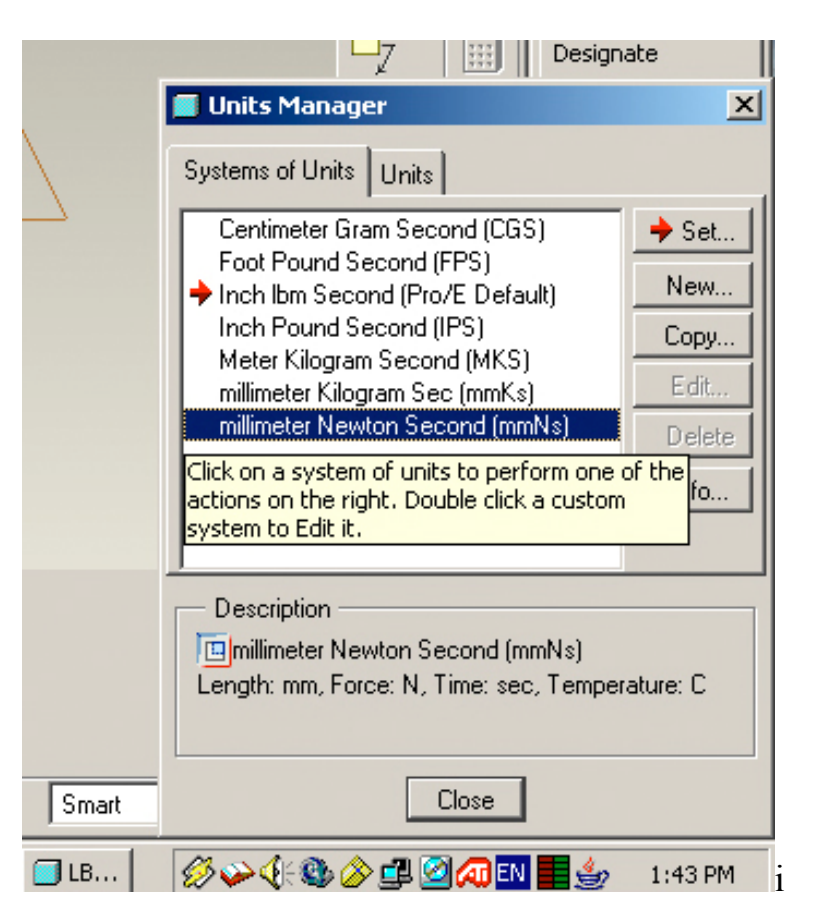

This lists the common unit systems in Pro/E. The current units are indicated by the arrow pointer.

Select the line containing the unit system

#### millimeter Newton Second

and then Set. A warning dialog opens.

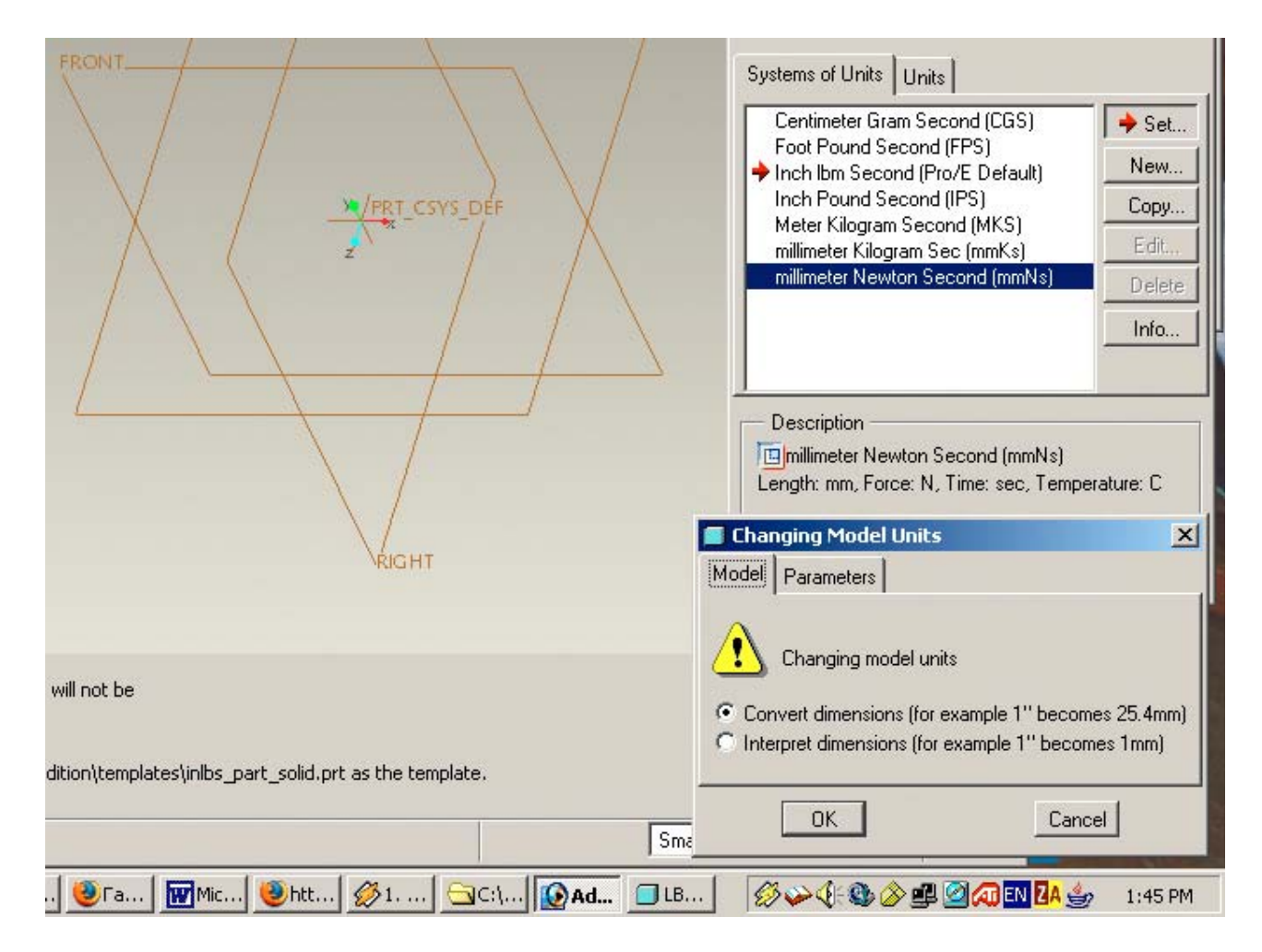

When you change the units of a model, you have two options that will affect all linear dimensions:

**Convert dimensions** - This leaves the model the same real size as the original. For example, a 10 inch long bar will be converted to a 254mm long bar. The dimension number changes.

**Interpret dimensions** - This keeps the dimension numbers the same, but interprets them in the new units. In our example, the 10 inch long bar becomes a 10mm long bar.

- Managing units is especially important in producing assembly of parts. Make sure that the units in all components are identical!
- It is critical to be aware of units, when working in a design group. Some people may be working in inches while others in millimeters.
- > 3D models downloaded from the web also come in all varieties.

The classic blunder that has occurred due to mix-ups in the interpretation of units or people making assumptions about units used by others, is the loss of the Mars Climate Orbiter in 1999 (\$125M US). The specialists from NASA and Lockheed Martin Corp. have been involved. The spacecraft's builders from Lockheed specified the thrust in pounds, and NASA scientists thought it was a metric measurement. The Orbiter was off course by 100 km and disappeared in space!

Changing units is very easy in Pro/E in any stage of solid modeling or assembling. It is a really strong feature of the s/w, comparing with other packages.

If you have used the dimension values in the figure above, then you want to pick the second option here (*Interpret dimensions*) and select *OK*. *Close* the Units Manager window. When this is applied, double-click on the protrusion to verify that the dimension numbers haven't changed.

Don't forget to save the part! We are now ready to create the drawing.

# **Creating the Drawing of the L-Bracket**

**1. Create the Drawing Sheet** 

Select the following:

## File > New > Drawing / [Ibrack]

| LBRACK (Active) - Pro/ENGINEER Student Edition (for edu                                                                                                    | cational use only)                                     |                            |
|----------------------------------------------------------------------------------------------------|--------------------------------------------------------|----------------------------|
| Eile Edit View Insert Analysis Info Applications Iools W                                                                                                    | jindow Help                                            |                            |
| ▶ 🗧 🔒 🖧 🔓 🖉 🖓 🔓                                                                                                    | ¥ M □ •   🛛 <mark>&gt; </mark> % ९ ९ Q & - C A   Ø 0   |                            |
| ∠_ / <sub>∞</sub> ×× ¥∗ №                                                                                                    |                                                        | <b></b>                    |
| in 🔁 🖭 🔐                                                                                                    |                                                        |                            |
| Show  Settings                                                                                                    |                                                        |                            |
| LBRACK.PRT                                                                                                    |                                                        | / 🕥 Y Lingvo               |
|                                                                                                    |                                                        |                            |
| FRONT <                                                                                                    | New X                                                  | 🙏 🖡 📮 👘 📷                  |
| A PRI_CSYS_DEF                                                                                                    | Type Sub-type                                          | ×                          |
|                                                                                                    | C 🧱 Sketch                                             | Handbook 27                |
|                                                                                                    | C Assembly                                             |                            |
|                                                                                                    | C 🛃 Manufacturing                                      |                            |
|                                                                                                    | 💿 🖕 Drawing                                            | registratio                |
| Number of the second second se | C Report                                               | T T                        |
|                                                                                                    |                                                        |                            |
|                                                                                                    | C 🗧 Layout                                             |                            |
|                                                                                                    | C 🖉 Markup                                             |                            |
| 13                                                                                                    | Name Ibrack                                            | Perf<br>2480_25            |
|                                                                                                    | Common Name                                            | 3                          |
|                                                                                                    | Use default template                                   |                            |
|                                                                                                    | OK Cancel                                              | Ad-Aware SE                |
| All the objects which were not displayed have been erased.                                                                                                    |                                                        |                            |
| <ul> <li>Using the template default C:\Program Files\ProENGINEER Special E</li> <li>Regenerating LBRACK feature 4 out of 4</li> </ul>                                                                                                    | dition\templates\inlbs_part_solid.prt as the template. |                            |
| Regeneration completed successfully.                                                                                                    |                                                        |                            |
|                                                                                                    | Smart                                                  |                            |
| 🏦 Start 🛛 🚰 🧐 🥮 🔗 🎽 🦪 In 🕲 Sil 🔄 C:\.                                                                                                    | 🧶 Fa 🕅 Mic 🕲 htt 🔗 1 🔂 C:\ 😥 Ad 🗐 LB 🛛 💋 🎺 🌾           | 🎱 🖉 🚅 🎑 🕢 EN 🛂 🎂 🛛 1:49 PM |

Deselect the option Use default template. Select OK.

The New **Drawing** menu will open up:

| Default Model               |   |
|-----------------------------|---|
| LBRACK.PRT Browse           |   |
| Specify Template            |   |
| C Use template              |   |
| C Empty with format         |   |
| Empty                       |   |
| Orientation                 |   |
| Portrait Landscape Variable |   |
| Size                        |   |
| Standard Size 🗛 💌           | - |
| C Inches 11 by 8.5 in       |   |
| C Milimeters                |   |
| 31644 11.00                 |   |
| width 11.00                 |   |
|                             |   |

Note the currently active part is automatically selected as the drawing model.

Keep the defaults for the template (**Empty**) and orientation (**Landscape**), but change the **Standard Size** option to **A** (8-1/2" by 11" in landscape mode).

**OK** 

A new window will open up with the title LBRACK (Active)

This will overlap or cover the part window, which is still open but pushed to the back.

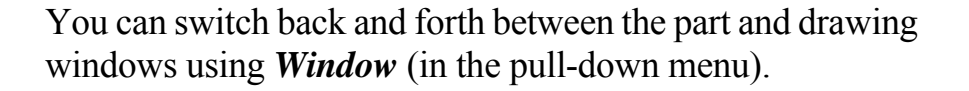

Current windows are listed at the bottom of the menu. If several windows are in view, only one of them will be active at a time (indicated by the word **Active** in the title).

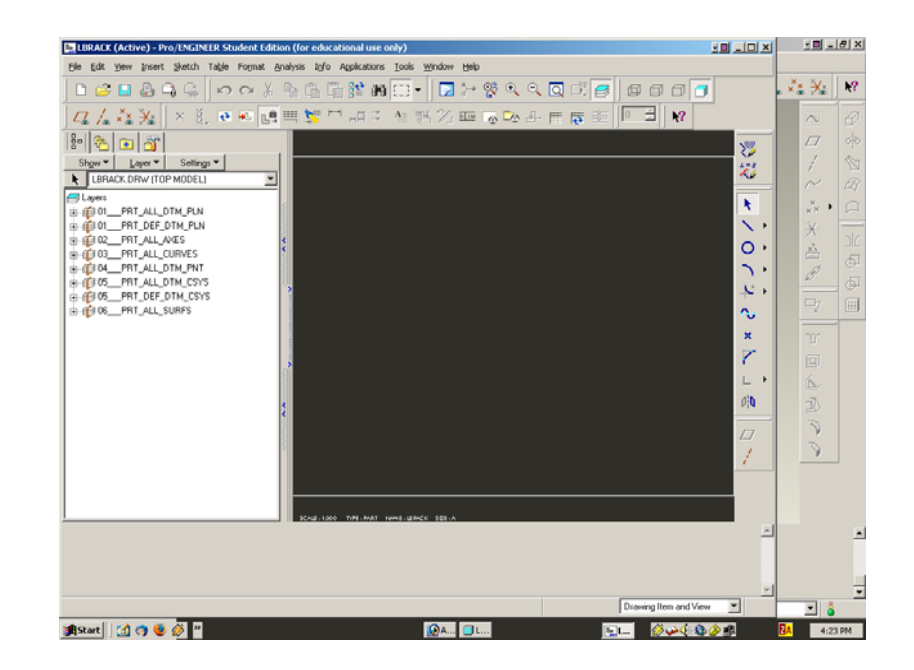

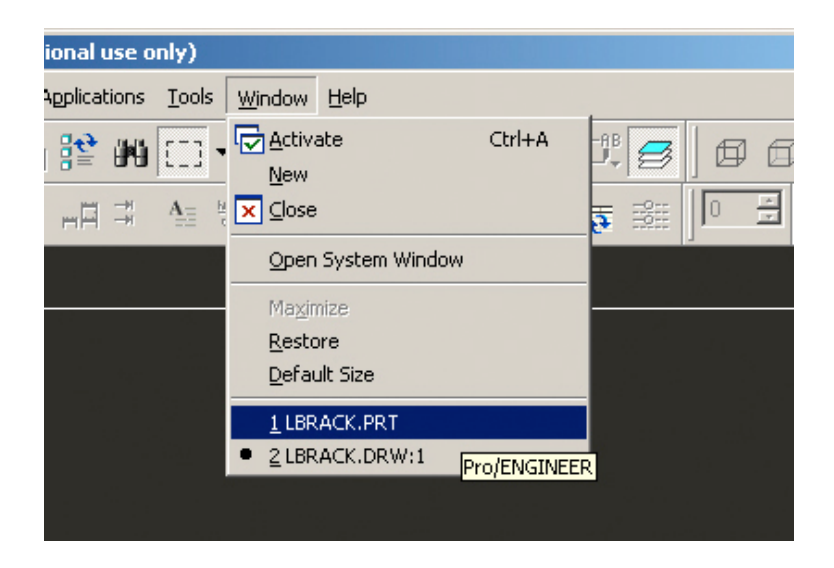

| LBRACK (Active) - Pro/ENGINEER Student Edition (for educational use only)             | 10 <u>- 8 ×</u>                       |
|---------------------------------------------------------------------------------------|---------------------------------------|
| Ele Edit View Insert Sketch Table Format Analysis Info Applications Iools Window Help |                                       |
| ■ 😂 🖬 😂 🎧 😪   ∽ ⇔ ୪ 🖷 🕮 📽 🗰 🗔 +   🖬 ≒ 🕸 ९ ९ ९ 🔍 🖾 🥵                                   | ) O O 🖸 🗖 🛵 🔧                         |
| × 賞, 💀 📭 🖷 🐂 🎵 山 洋 智 端 22 패 🗟 🗫 🗗 🚍 🔛 🗮 🕅 🖉                                           |                                       |
| Create a general view                                                                 | NO NO                                 |
|                                                                                       | میری<br>****<br>میریک                 |
|                                                                                       |                                       |
|                                                                                       |                                       |
|                                                                                       |                                       |
|                                                                                       | 0.                                    |
|                                                                                       |                                       |
|                                                                                       |                                       |
|                                                                                       |                                       |
|                                                                                       | ×                                     |
|                                                                                       |                                       |
|                                                                                       | L •                                   |
|                                                                                       | 0 <sup>i</sup> 0                      |
|                                                                                       | 77                                    |
|                                                                                       |                                       |
|                                                                                       | · · · · · · · · · · · · · · · · · · · |
|                                                                                       |                                       |
|                                                                                       |                                       |
|                                                                                       | <u> </u>                              |
|                                                                                       |                                       |
|                                                                                       |                                       |
| Contra a second size                                                                  | Drawing lass and line                 |
|                                                                                       |                                       |
|                                                                                       | 🕂 👷 🛩 🖉 🖉 📕 🛛 🚦 4:39 PM               |

Quite a few things have changed in the user interface.

Some new toolbar buttons have been added at the top and on the right.

The top toolbar contains most of the basic commands for creating and managing drawings.

Despite the appearance of so many commands, creating entities will not be a significant amount of work in Pro/E – almost all of the drawing will be done for you automatically.

The toolbar on the right contains drawing commands (as in Sketch mode: creating lines, arcs, etc.).

#### 2. Adding Views

In the pull-down menu, select

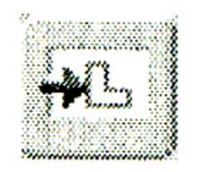

*Insert > Drawing View> General* (or use the top toolbar button *Add View*)

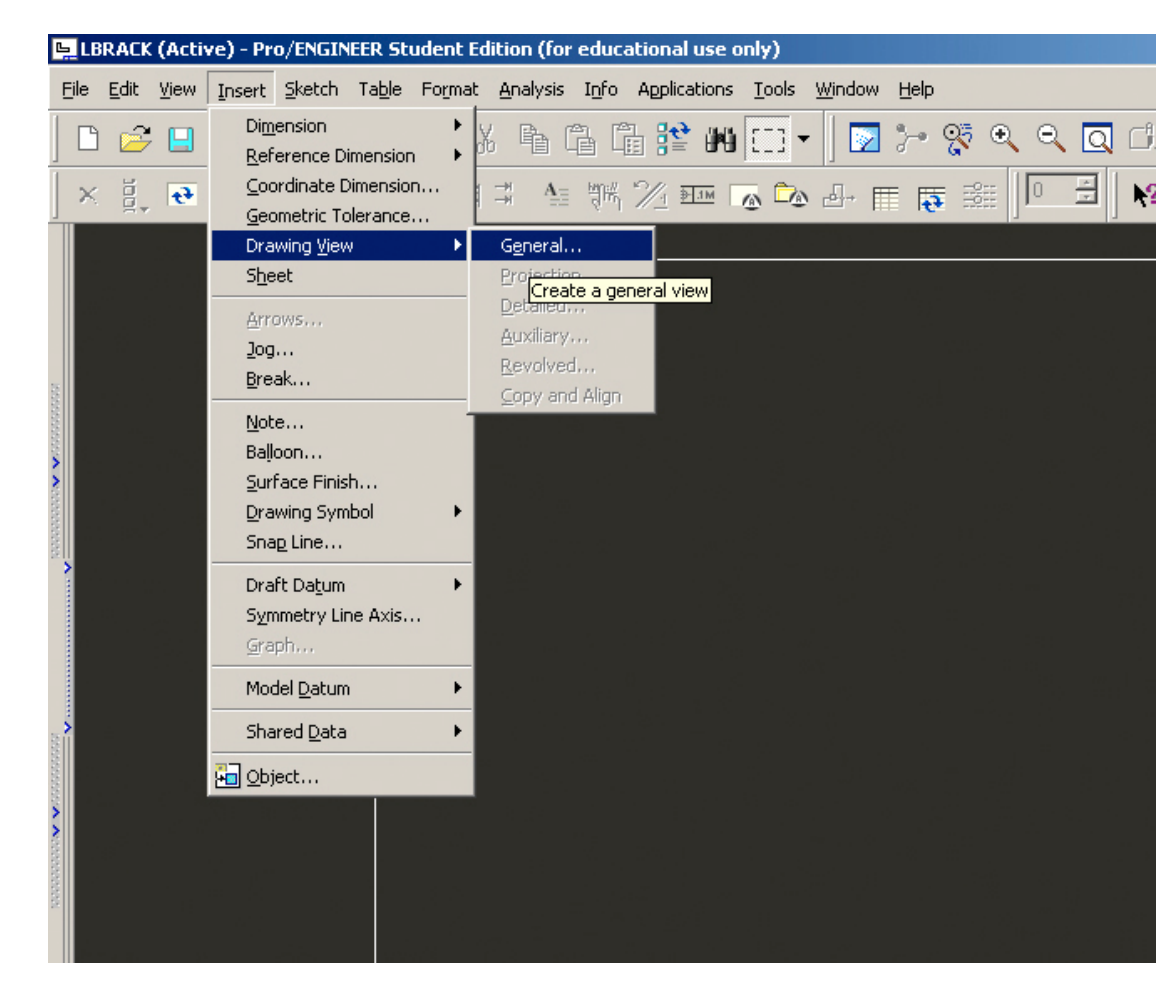

The view we will place first will be our primary view.

It will be the front view of the part, so select a center point a bit left and below the center of the sheet, as shown. The **Drawing View** dialog window also opens.

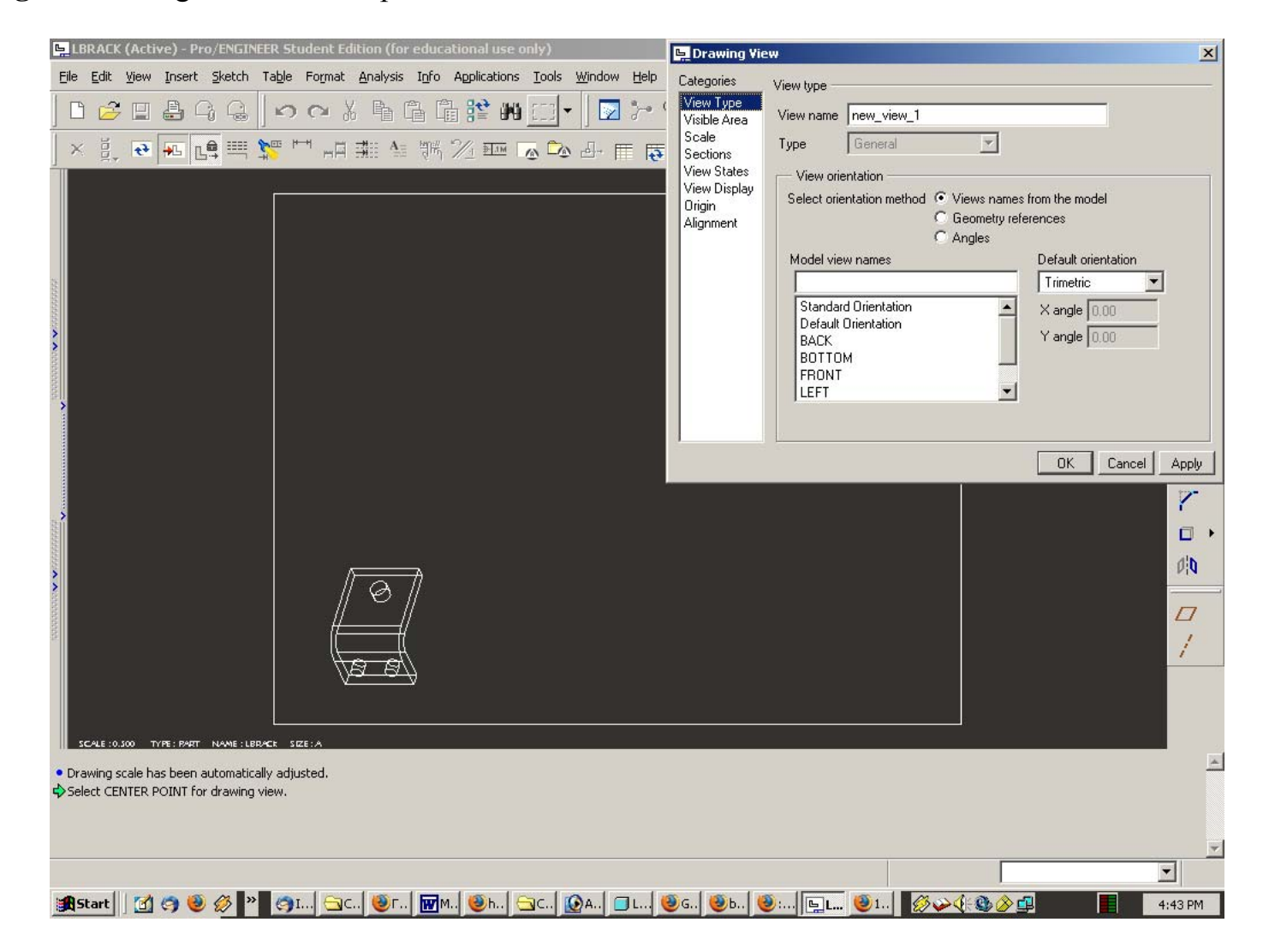

The **Drawing View** window contains all the options for creating (and changing properties) of views on the drawing sheet. This includes

- view type and orientation,
- section views,
- edge display,
- scale, etc.

Select the **View Type** category. We want to set the desired orientation of the primary view. This will be the front view of the bracket. In the **Model view names** list, select **FRONT** from the list of views defined in the model.

| 🖳 Drawing Vi                                                                                                    |                                                                                                    | ×  |
|----------------------------------------------------------------------------------------------------|----------------------------------------------------------------------------------------------------|----|
| Categories<br>Categories<br>View Type<br>Visible Area<br>Scale<br>Sections<br>View States<br>View Display<br>Origin<br>Alignment | View type<br>View name new_view_2<br>Type General<br>View orientation<br>Select orientation method Views names from the model<br>Geometry references<br>Angles<br>Model view names<br>FRONT<br>Standard Orientation<br>BACK<br>BOTTOM<br>FRONT<br>LEFT<br>View orientation<br>Compared to the model<br>Compared to the model<br>Compared to |    |
|                                                                                                    |                                                                                                    | ly |

Now select *Apply* at the lower right, then *Close*.

The view has a dashed **red box** around it. This means that it is the currently selected view. Click anywhere else on the sheet to turn off the selection highlight. Turn off the datum display (if you have it on) and *Redraw*. Your drawing should look like this

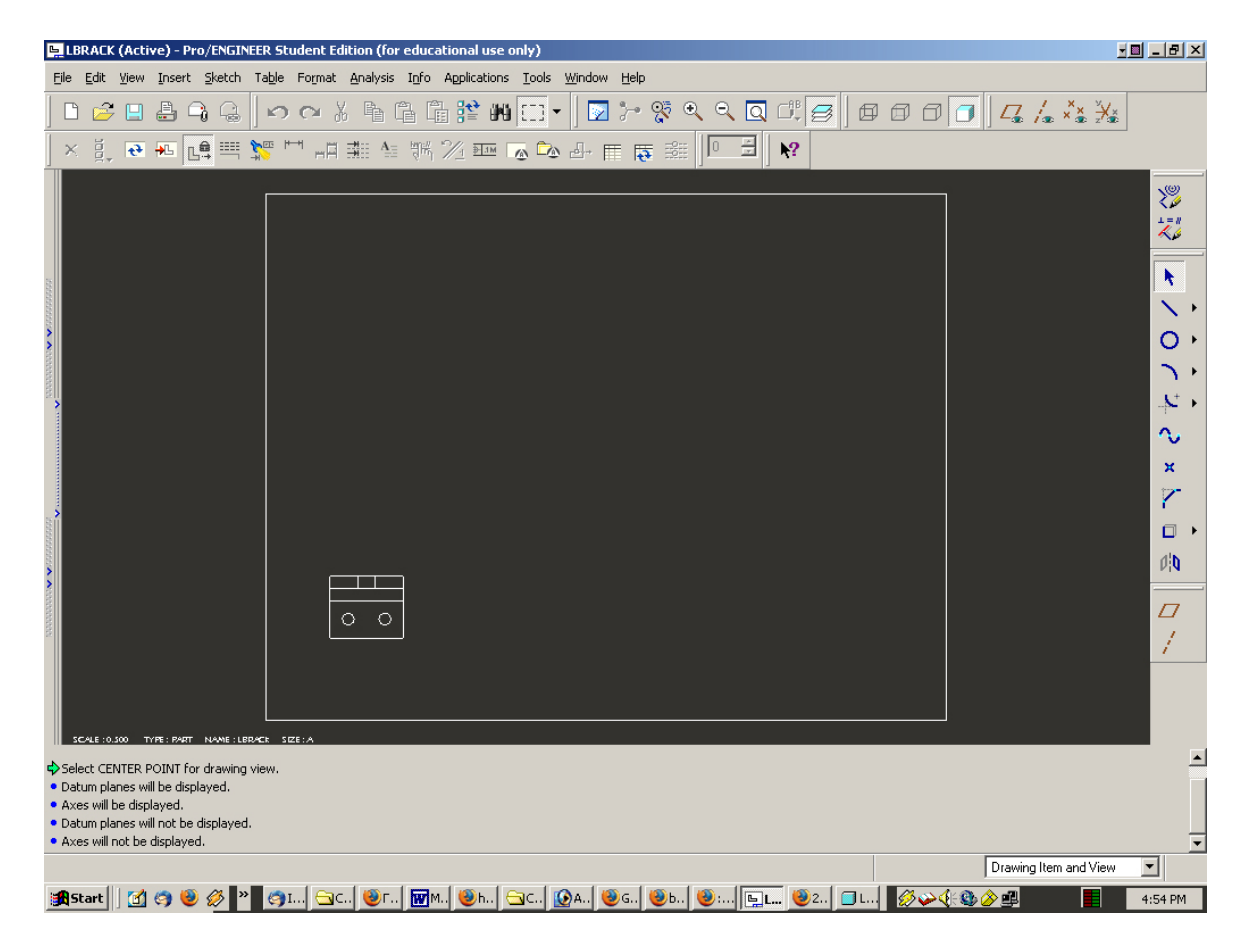

The right and top views could be created using the *Add View* button and again selecting the **General** view and the RIGHT and TOP named views in the **View Type** lists.

#### Adding top view:

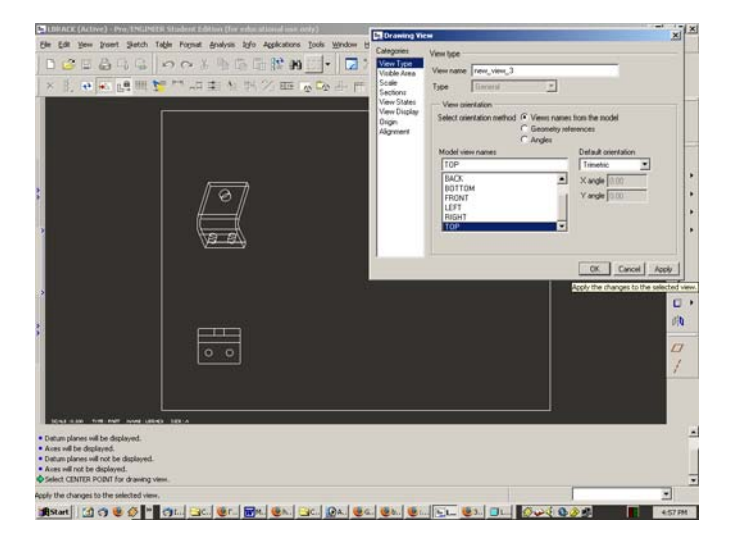

#### Adding right view:

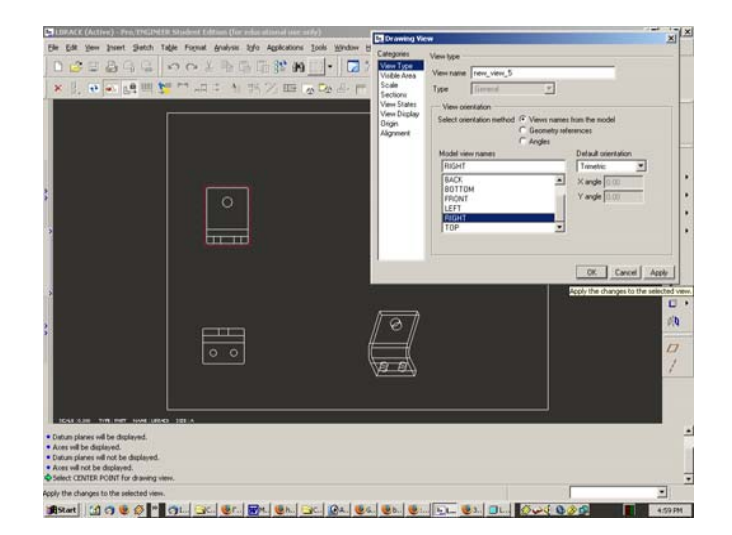

#### Added right view:

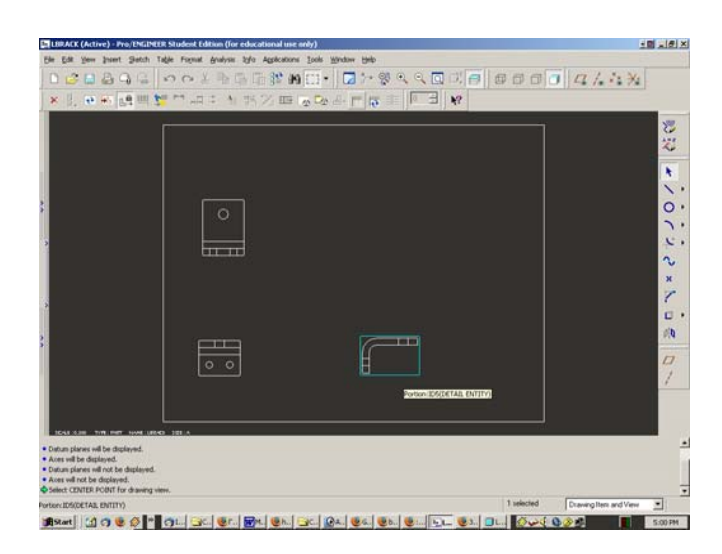

#### Added top view:

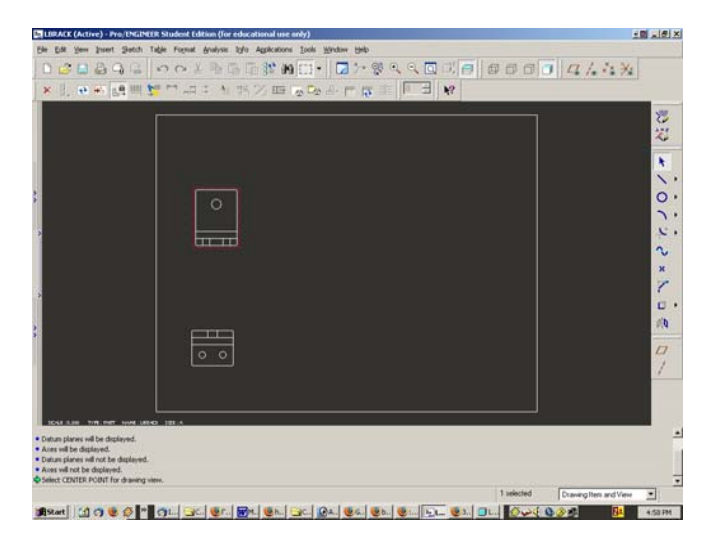

However, this will not automatically align these new views with the primary view. The views can be easily moved with respect to each other:

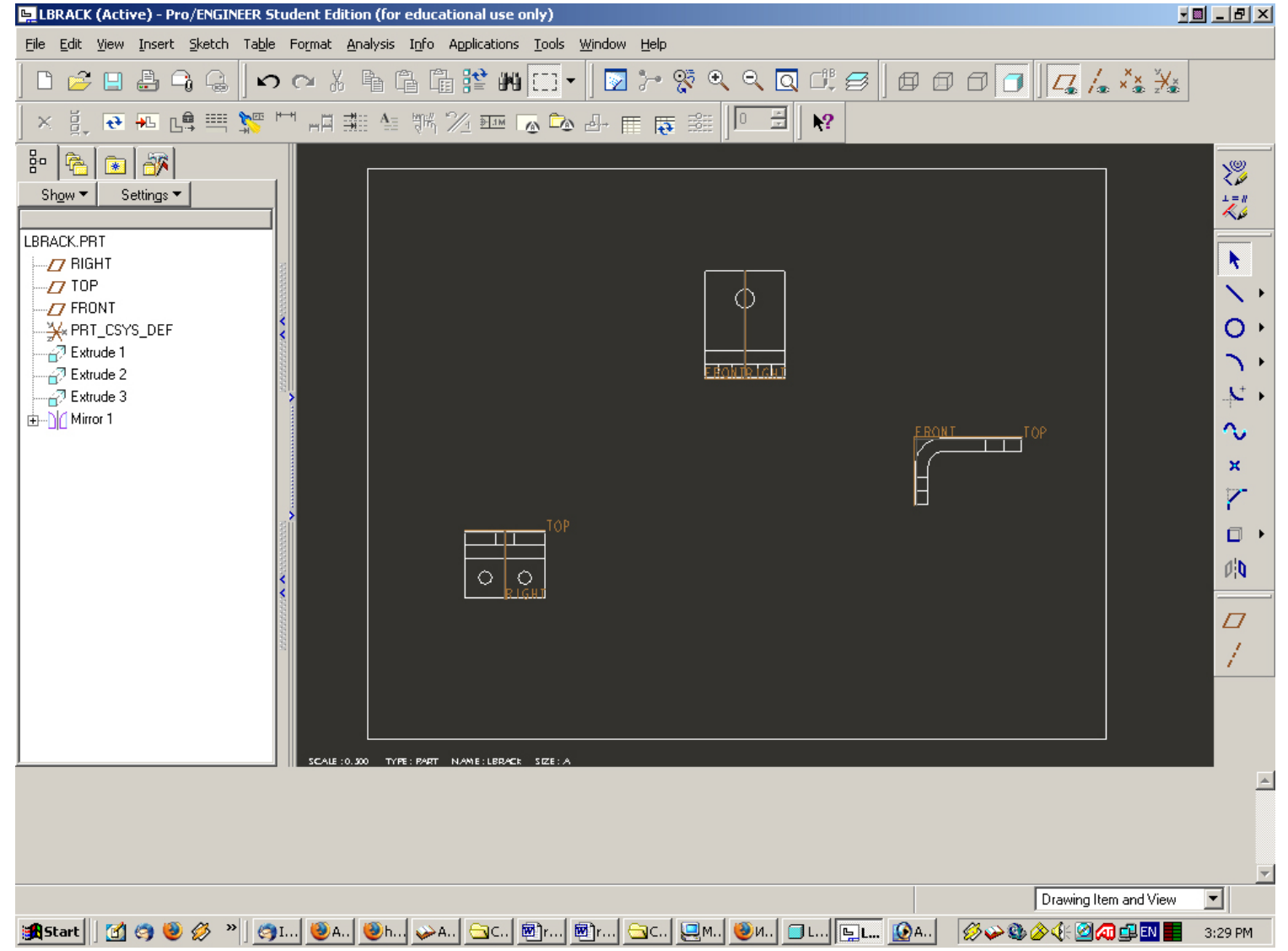

One way to align them is *manual alignment*:

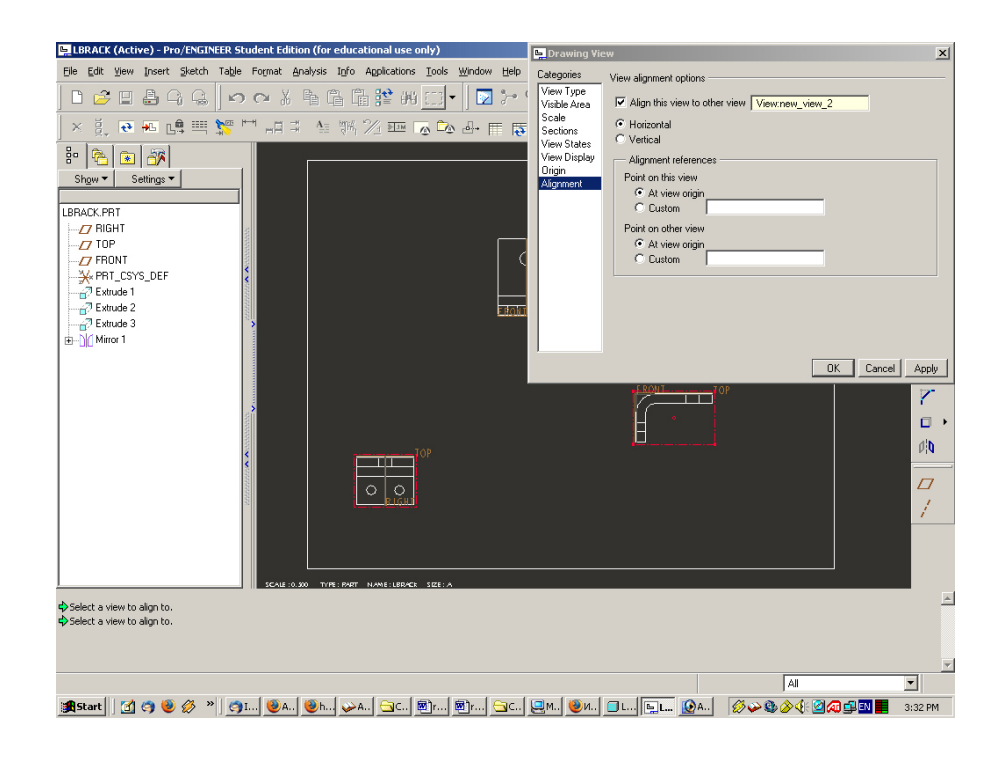

For this you have to select the option **Alignment** and then to indicate the type of alignment and the views to be aligned.

| 🖳 Drawing Vie                                                                                                    | w X                                                                                                    |
|----------------------------------------------------------------------------------------------------|----------------------------------------------------------------------------------------------------|
| Categories<br>View Type<br>Visible Area<br>Scale<br>Sections<br>View States<br>View Display<br>Origin<br>Alignment | View alignment options         ✓ Align this view to other view         ● Horizontal         ● Vertical         Alignment references         Point on this view         ● At view origin         ● Doint on other view         ● At view origin         ● Custom |
|                                                                                                    | ERONI OP                                                                                                    |

Another way - to create projected views off the primary.

Select the primary view so that it is highlighted with the red box. Now select Insert Projection View.

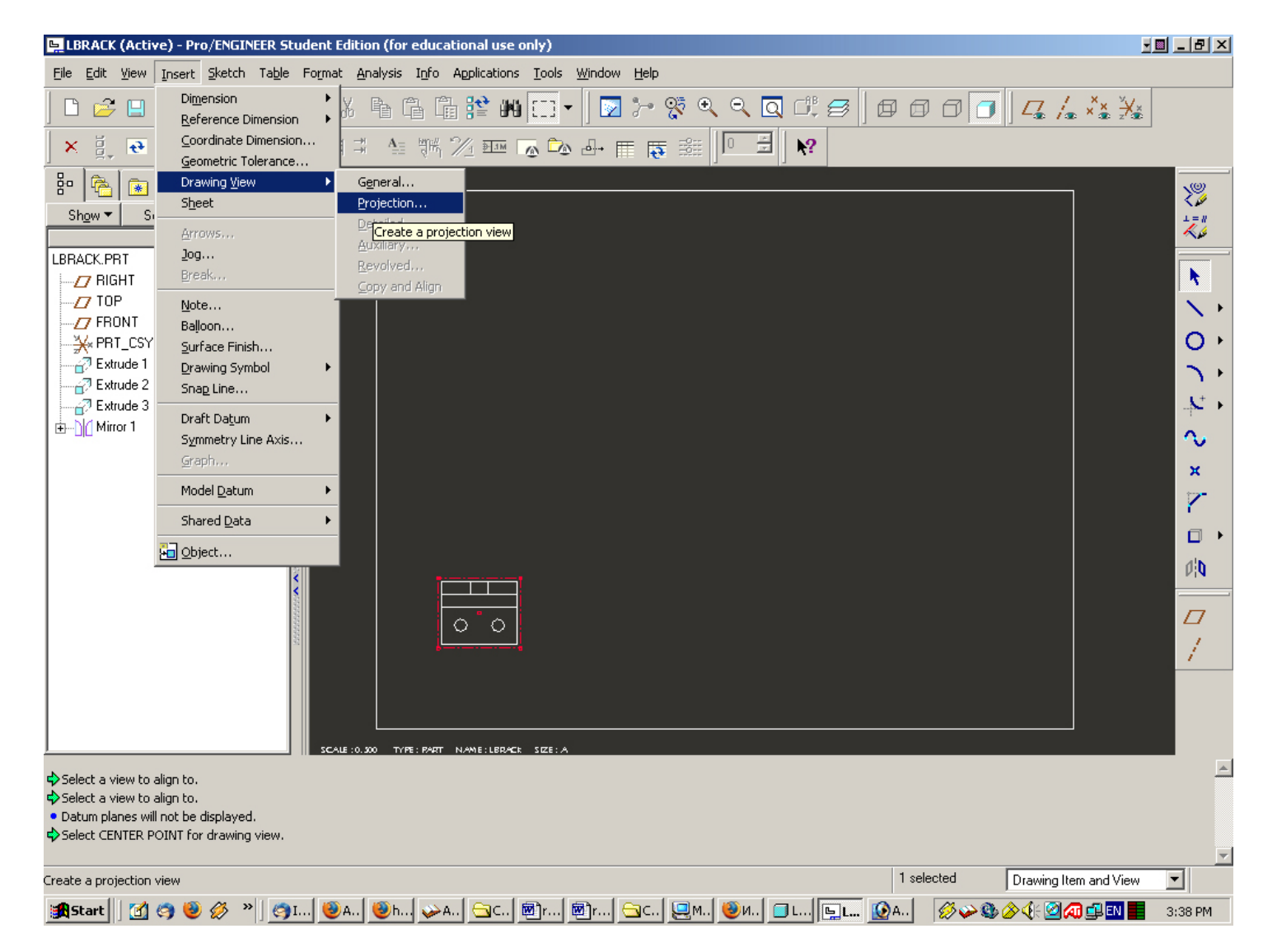

You will now see a sliding border that will always align with the parent view.

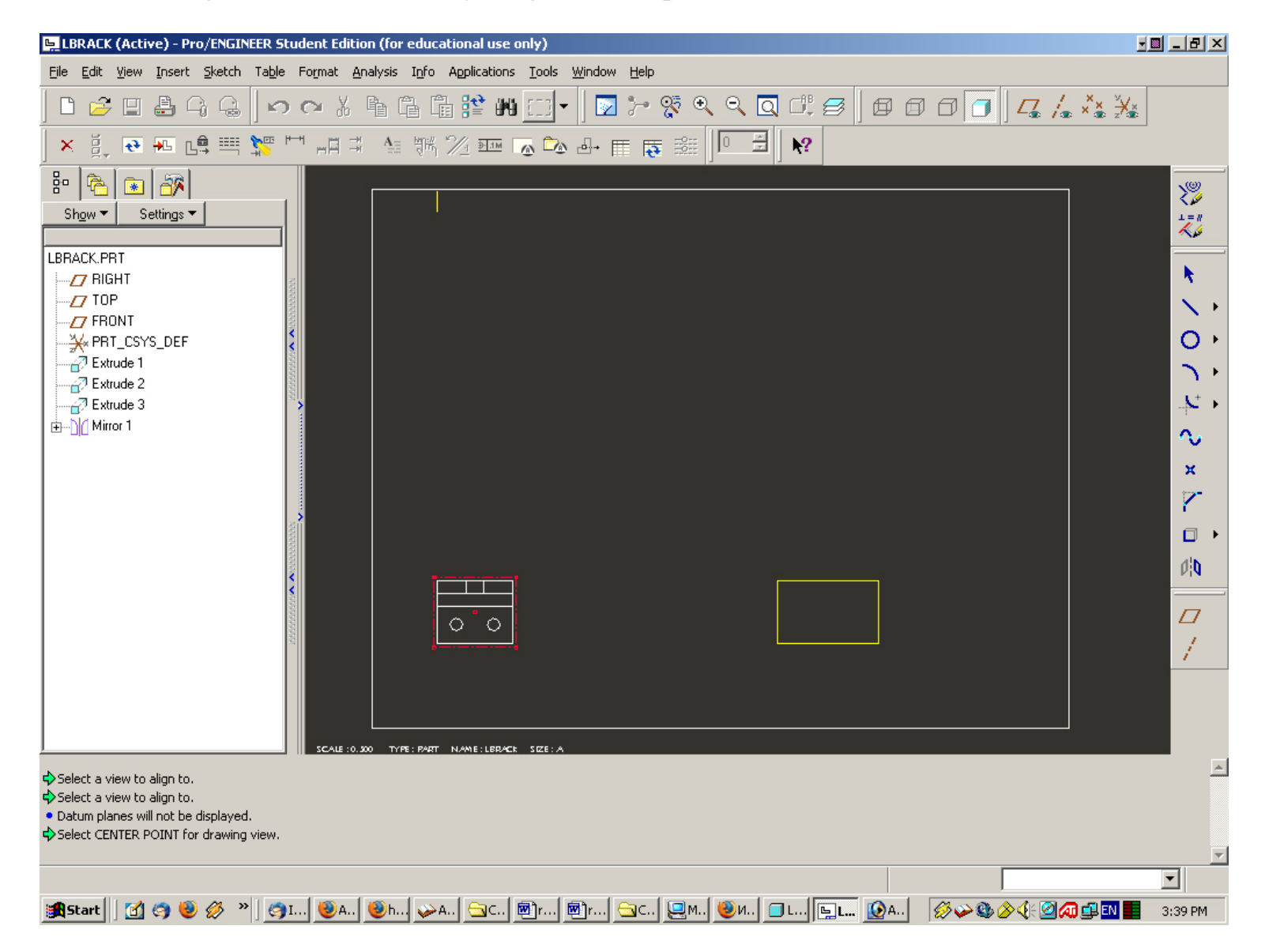

Position the mouse somewhere to the right of the primary view and click – the right side view appears.

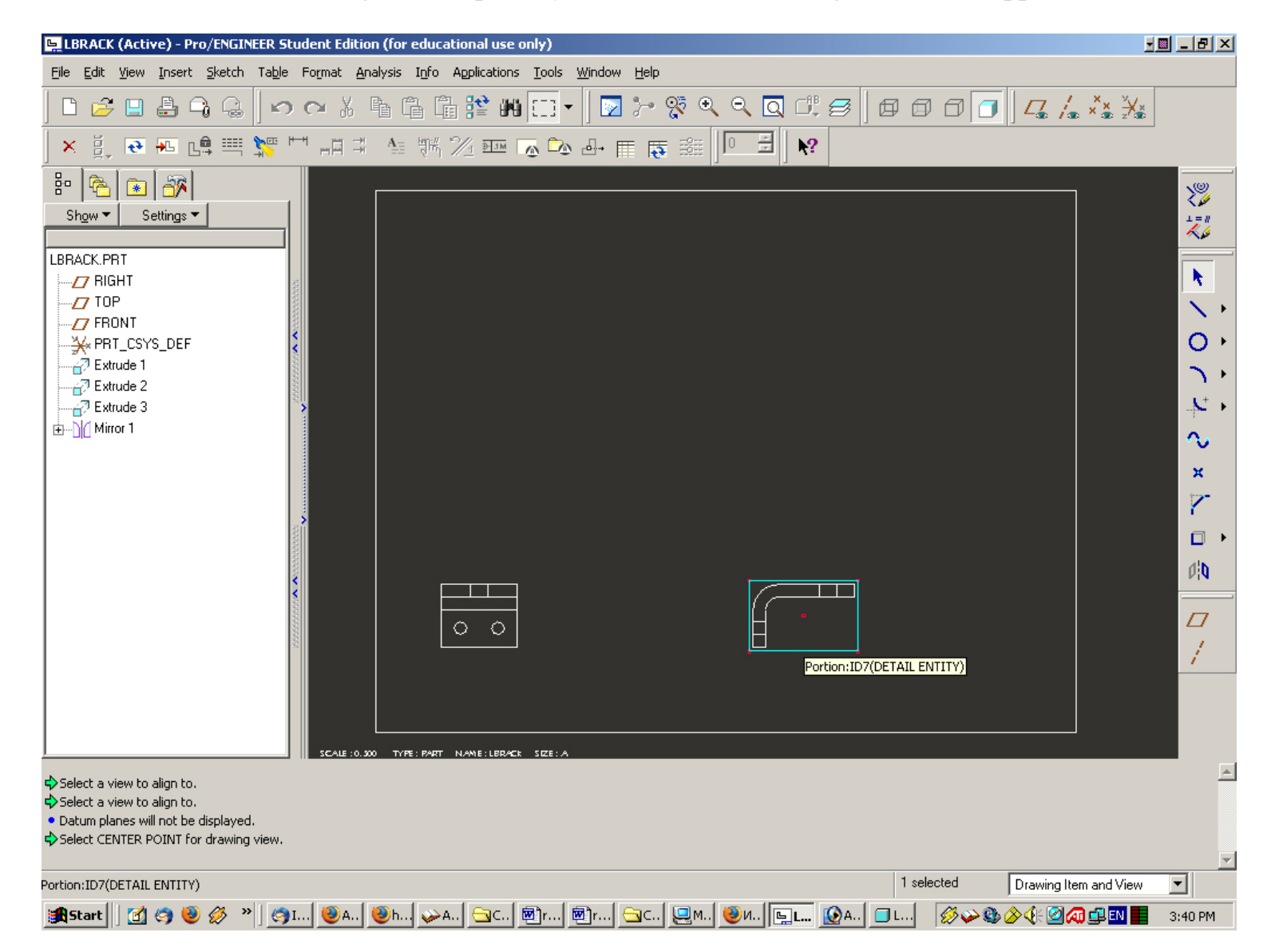

To create the top view, we once again select the primary view (this is what we want to project from) and command *Insert Projection View*. Click above the front view to get the top view.

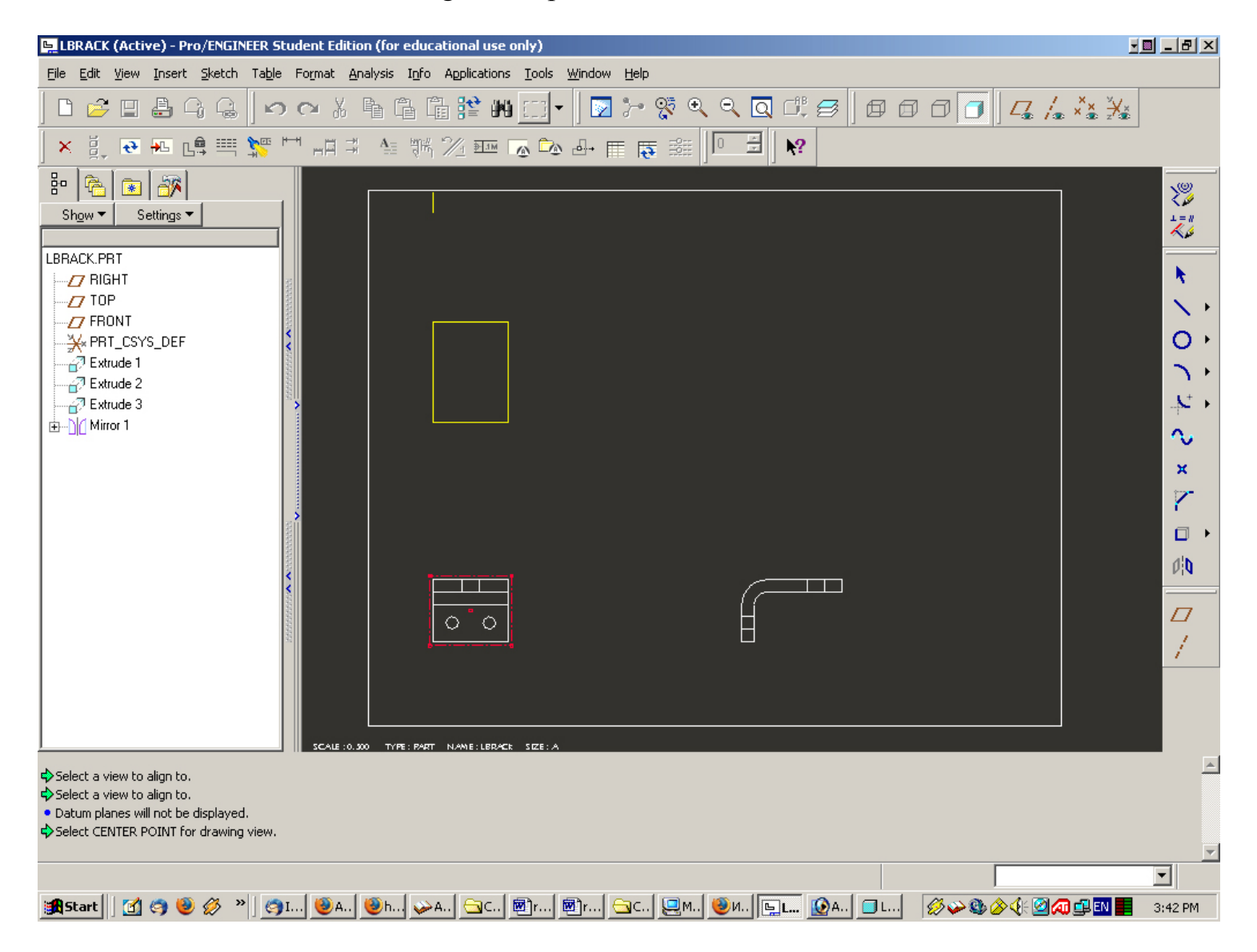

If you don't like the spacing of your views, you can easily move them. By default, views are locked in place where you created them. In order to move a view, this lock must be turned off. You can do this in any of three ways:

• turn off the *Lock View* button in the top toolbar

or

• select *Tools > Environment* in the menu, and turn off *Lock View Movement* 

or

• select a view, then in the Right Mouse Button (RMB) pop-up, turn off Lock View Movement

When you move views, Pro/E will ensure that your projected views stay aligned. Select the right side view - it will be surrounded by a **red border** and have a drag handle at the center.

Use the drag handle to move the view. Try to move the view up, down, left, and right on the screen (you can't move up or down since the view must align with the front view since it is a projection).

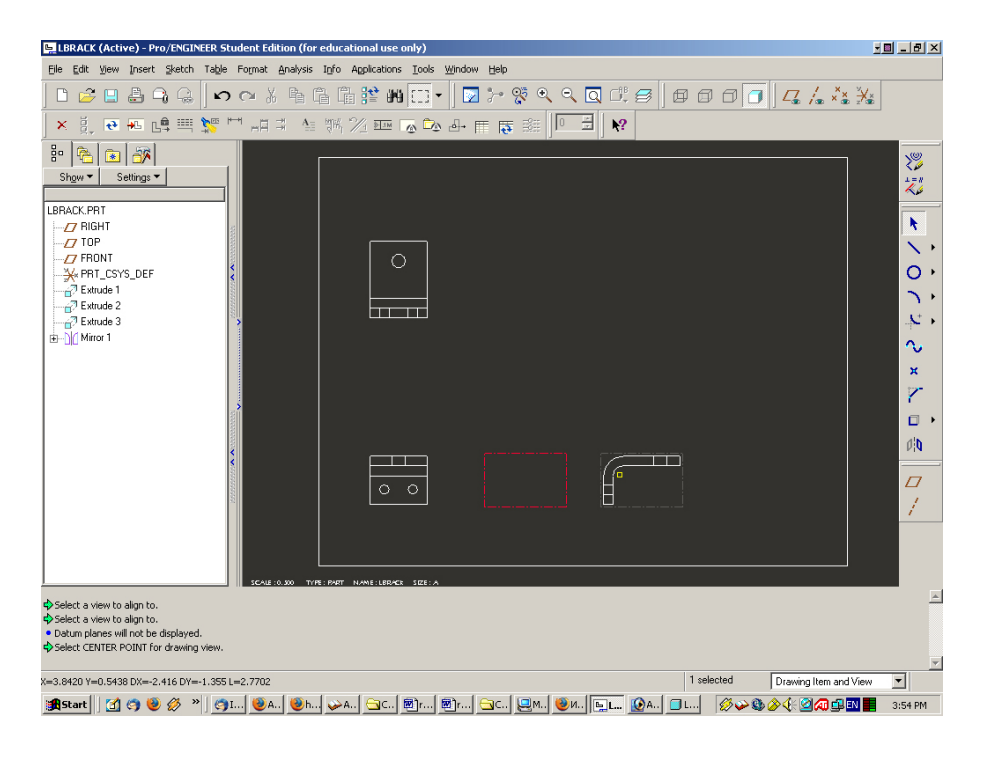

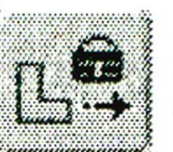

Left-click again to drop the view at the new location.

| LBRACK (Active) - Pro/ENGINEER Student Edition (for educational use only)                                                              | - 8 ×                                | 🔄 LBRACK (Active) - Pro/ENGINEER Student Edition (for educational use only)                                                                                                    | _ 8 ×                      |
|----------------------------------------------------------------------------------------------------|--------------------------------------|----------------------------------------------------------------------------------------------------|----------------------------|
| Elle Edit. Yew Insert Sketch Table Format Analysis Info Applications Icols Window Help                                                 |                                      | Elle Edit View Insert Sketch Table Format Analysis Info Applications Iools <u>Wi</u> ndow <u>H</u> elp                                                                                 |                            |
| ▏▌▞▖▋▟▖▚▓▏▝▖▝▖▝▖▝▖▝▖▝▖▝▖▝▖▝▖▝▖▝▖▝▖▖▖▖▖▖▖▖▖▖▖▖▖                                                                                         | ¥ <u>*</u>                           | ▎▘▆▝▖▙▝▖▖▖▖▖▖▖▖▖▖▖▖▖▖▖▖▖▖▖▖▖▖▖▖▖▖▖▖▖▖▖▖▖▖                                                                                                    |                            |
| B* C C C C C C C C C C C C C C C C C C C                                                                                               | >>>>>>>>>>>>>>>>>>>>>>>>>>>>>>>>>>>> | B Staw ▼ Setinge ▼<br>LERACKPRT<br>↓ PRIOT<br>↓ PRI_SYS_DEF<br>↓ Extude 2<br>↓ P Extude 2<br>↓ P Extude 3<br>B Minor 1<br>↓ CALL 0.82 THE PRT NAME LERCE 1921A                         | ≫☆ ▼ ヽ O ヽ Y ~ × Y □ ☆ □ / |
| ♦ Select a view to align to. ♦ Select a view to align to. • Dutur plane will not be displayed. ♦ Select CENTER POINT for drawing view. |                                      | <ul> <li>♦ Select a view to align to.</li> <li>♦ Select a view to align to.</li> <li>● Datum planes will not be displayed.</li> <li>♦ Select CENTER POINT for drawing view.</li> </ul> | 4                          |
| Drawing teel and v                                                                                                    | 3:55 PM                              | x=3.1281 Y=2.8503 DX=1.4645 DY=1.0663 L=1.8116 1 selected Drawing Item and View                                                                                                    | 1                          |
|                                                                                                    |                                      | 🗿 Start 🔄 🧑 🧶 🌮 🦉 I 🧶 A 🧶 H, 🕹 A 🔁 C 🗑 F 🗑 F 🦉 C 🖉 M 🧶 M 🧶 M 🥵 🖉 🖉 🖉 🖉 🖉 🖉 🖉 🖉 🖉 🖉 🖉 🖉 🖉                                                                                               | 57 PM                      |

Try moving the top view.

Finally, try moving the front view. You should see the other views move to maintain the correct orthographic alignment:

Click the **left**-mouse button on an open area of the screen (i.e. not on another view) when you are finished moving the views to rum off view selection.

Turn the view lock back on.

Let's add a fourth view that shows the part in 3D.

Note that this is not a projected view but a general one.

We'll scale this one down to half size too. In the RMB pop-up menu or in the main menu, select

#### **Insert General View**

then click in the top right comer of the sheet. The view will appear. In the **Drawing View** window, under the **View Type** category, select the **Default Orientation**, then *Apply*.

| LORACE (Active) - Pro ENGINEER Student Edition (for educational use only)                                                                                               | E Drawing View                                                                                                    |
|----------------------------------------------------------------------------------------------------|----------------------------------------------------------------------------------------------------|
| De Ede yeen jourd Setch Table Format Analysis by Applications Josh<br>C (2) 20 20 30 40 (2) (2) (2) (2) (2) (2) (2) (2) (2) (2)                                         | Wroder Verb Collegover     Vere take     Vere takee     Vere takee     Vere takee |
| Sgave Samga                                                                                                    | Orgon<br>Algornent SeetCorelation method <sup>1</sup> Veren canale item the nodel                                                                                                    |
|                                                                                                    |                                                                                                    |
| Science a view to align to.<br>Science a view to align to.<br>Science a view to align to.<br>Down places of mot the displayed.<br>Science CONTER PORT for downing view. |                                                                                                    |

Select the category **Scale:** 

Make sure that the **Custom Scale** is *0.5* and once again select *Apply > Close*.

|      | 🖳 Drawing Vie                                                                                                    | ••••••••••••••••••••••••••••••••••••••                                                                                                    | ×   |
|------|----------------------------------------------------------------------------------------------------|----------------------------------------------------------------------------------------------------|-----|
| Help | Categories<br>View Type<br>Visible Area<br>Scale<br>Sections<br>View States<br>View Display<br>Drigin<br>Alignment | Scale and perspective options         Default scale for sheet       (0.500)         Custom scale       0.500         PerspectiveScales the view independently. Enter a value.         Eye point distance       0.000         INCH         View diameter       0.000 |     |
|      |                                                                                                    | OK Cancel App                                                                                                    | ily |
|      |                                                                                                    | · · · · · · · · · · · · · · · · · · ·                                                                                                    |     |

Finally, the drawing should now look like:

| Ele jak yow joet jeth table Fond Analysis kifo Agektators joek yondow telp   Ele jak yow joet jeth table fond Analysis kifo Agektators joek yondow telp   I I I I I I I I I I I I I I I I I I I                                                                                                    | 🖳 LBRACK (Active) - Pro/ENGINEER Student Edition (for                                                                                                    | educational use only)               |                    |              |
|----------------------------------------------------------------------------------------------------|----------------------------------------------------------------------------------------------------|-------------------------------------|--------------------|--------------|
| Sector   Sector    Sector   Sector   Sector   Sector   Sector   Sector   Sector   Sector   Sector   Sector   Sector   Sector   Sector   Sector   Sector   Sector   Sector   Sector   Sect                                                                                                    | Eile Edit View Insert Sketch Table Format Analysis                                                                                                    | Info Applications Tools Window Help |                    |              |
| Sector   Sector    Sector   Sector   Sector   Sector   Sector   Sector   Sector   Sector   Sector   Sector   Sector   Sector   Sector   Sector   Sector   Sector   Sector   Sector   Sect                                                                                                    | 🗅 🚔 🗄 🔒 🔒 🕼 🖉 က က 🐰 🖿 🗋                                                                                                    | i 🖬 😫 🗰 🖽 🖬 🗸 🛛 🗸                   | م 🖸 ط 🕫 🖉 🗗 🗸 🛵 🗴  | ××××         |
| 80       Image: Control of the second of the second of the s                                                                                                    | _ × ĕ, ॡ ₩ 📭 🎞 № ™ на ≭ №                                                                                                    | ₩% % ≖ 💿 🖧 🖉 📻 🐺 📗                  |                    |              |
| Store Setting.*<br>UBRACK.PRT<br>// TOP<br>// TPP<br>// PRONT<br>                                                                                                    | 80 😤 💌 🎊                                                                                                    |                                     |                    | т 🏸          |
| LBRACK.PRI<br>// TOP<br>// TOP<br>// | Show                                                                                                    |                                     |                    | 1 = #<br>*** |
| Select a view to align to.     Select a view to align to.                                                                                                    | LBRACK.PRT                                                                                                    |                                     |                    |              |
| Select a view to align to. Select a view to align to. Select a view to ali                                                                                                    | 7 TOP                                                                                                    |                                     | //@//              |              |
| Select a view to align to. Select a view to align to. Select a view to ali                                                                                                    | FRONT                                                                                                    |                                     |                    |              |
| Select a view to align to.<br>Select a view to align to.<br>Se                                                                                                    | PRT_CSYS_DEF                                                                                                    |                                     |                    | 0,           |
| Select a view to align to.<br>Select a view to align to.<br>Se                                                                                                    | Extrude 2                                                                                                    |                                     | SCALE 0.500        |              |
| Select a view to align to.<br>Select a view to align to.<br>Select a view to align to.<br>Select CENTER POINT for drawing view.                                                                                                    | i Extrude 3 >                                                                                                    |                                     |                    | <u></u>      |
| Select a view to align to.<br>Select a view to align to.<br>Select a view to align to.<br>Select CENTER POINT for drawing view.<br>1 selected Drawing Item and View V                                                                                                    |                                                                                                    |                                     |                    | $\sim$       |
| Select a view to align to.<br>Select a view to align to.<br>Select a view to align to.<br>Select a view to align to.<br>Select CENTER POINT for drawing view.                                                                                                    |                                                                                                    |                                     |                    | ×            |
| Select a view to align to.<br>Select a view to align to.<br>Select a view to align to.<br>Select a view to align to.<br>Select a view to align to.<br>Select a view to align to.<br>Select a view to align to.<br>Select a view to align to.<br>Select CENTER POINT for drawing view.<br>The selected Drawing view.                                                                                                    |                                                                                                    |                                     |                    | l K          |
| Select a view to align to.<br>Select a view to align to.<br>Select a view to align to.<br>Select a view to align to.<br>Datum planes will not be displayed.<br>Select CENTER POINT for drawing view.<br>1 selected Drawing Item and View                                                                                                    |                                                                                                    |                                     |                    |              |
| Select a view to align to.<br>Select a view to align to.<br>Select center POINT for drawing view.<br>1 selected Drawing tiem and View V                                                                                                    |                                                                                                    |                                     |                    | DID          |
| Select a view to align to.<br>Select a view to align to.<br>Select centre POINT for drawing view.<br>1 selected Drawing them and View V                                                                                                    |                                                                                                    |                                     | H                  |              |
| Select a view to align to.<br>Select a view to align to.<br>Select a view to align to.<br>Datum planes will not be displayed.<br>Select CENTER POINT for drawing view.                                                                                                    |                                                                                                    |                                     |                    | 1            |
| Select a view to align to.<br>Select a view to align to.<br>Select center POINt for drawing view.<br>1 selected Drawing liem and View V                                                                                                    |                                                                                                    |                                     |                    | · · ·        |
| Select a view to align to.<br>Select a view to align to.<br>Datum planes will not be displayed.<br>Select CENTER POINT for drawing view.                                                                                                    |                                                                                                    |                                     |                    |              |
| Select a view to align to. Select a view to align to. Select a view to align to. Select a view to align to. Select a view to align to. I selected Drawing view.                                                                                                    |                                                                                                    |                                     |                    |              |
| Select a view to align to.     Datum planes will not be displayed.     Select CENTER POINT for drawing view.                                                                                                    | Select a view to align to.                                                                                                    |                                     |                    | <u>~</u>     |
| Dacum planes will not be displayed.     Select CENTER POINT for drawing view.                                                                                                    | Select a view to align to.                                                                                                    |                                     |                    |              |
|                                                                                                    | <ul> <li>Datum planes will not be displayed.</li> <li>Select CENTER POINT for drawing view.</li> </ul>                                                                                                    |                                     |                    |              |
|                                                                                                    |                                                                                                    |                                     | 1 selected Durit 1 | -1) (com -   |
|                                                                                                    | 1999 Shareh 1971 (2010) (2010) |                                     |                    |              |

# 3. Adding Dimensioning Detail

In the pull-down menu select

*View > Show and Erase* 

(or select the *Show/Erase* button)

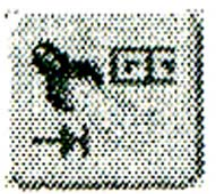

A new window opens with a number of detailing types and options as shown in Figure.

Select

Dimension (the top left button) Show By (Part) Preview > With Preview (should be checked) Show All

Because we selected *Show AII* (which is a potentially hazardous thing to do since a part or assembly might have hundreds of dimensions!), confirmation will be requested (select *Yes*).

|     | 🕒 Show / Erase                                                                                                    | ×                                    |
|-----|----------------------------------------------------------------------------------------------------|--------------------------------------|
| 8 👩 | Show Erase                                                                                                    | ,                                    |
|     | Type         Image: 1.2 million         Image: 1.2 million         Image: 1.2 mill | <u>Ø.1®</u><br>A_1<br>A-◀<br>nd View |
|     | Options Preview<br>✓ With Preview<br>Sel to Keep Acce<br>Sel to Remove Eras                                                                                                    | :pt All<br>se All                    |
|     |                                                                                                    |                                      |

All of the part dimensions used to create the model will be put up on the display in pale yellow (or white).

We can:

- erase them all,
- keep them all, or
- just select the individual ones we want to keep or remove.

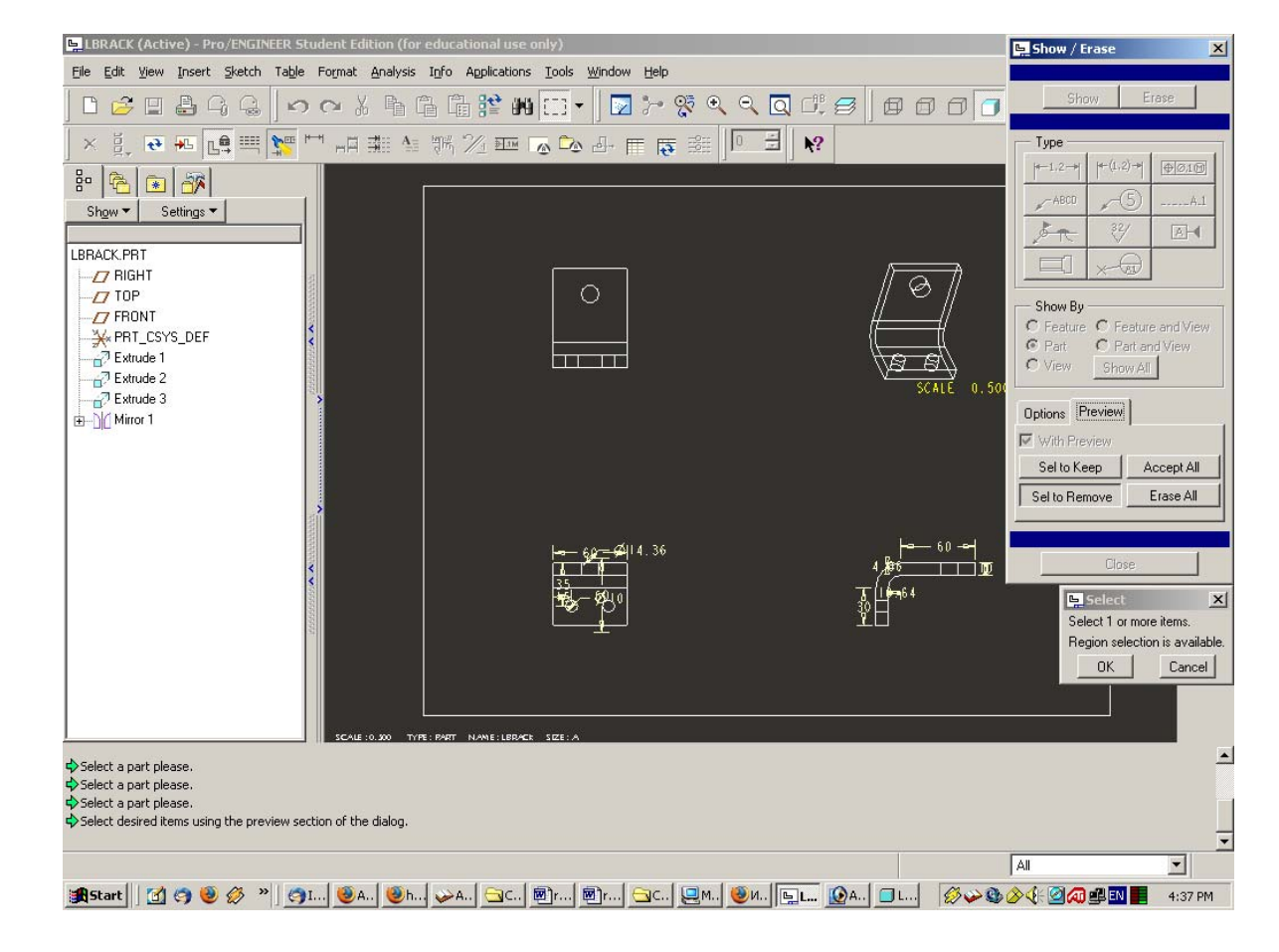

There aren't too many dimensions in this drawing so select. Press *Accept Alt > Close* in the **Show/Erase** window. Click anywhere on the drawing. The dimensions will change to yellow.

The dimensions put on the drawing using **Show/Erase** are exactly the ones you used in your sketches to create the features. These are called *Shown* dimensions.

#### This lesson is to use the dimensions in feature creation that you want to appear on the drawing.

You already know something about drawing standards and how you want the dimensions laid out in the drawing, and this is important to know *before* you start to create the solid model - a point often missed by many.

The purpose of this lecture is to give you an introduction to the placement of the *Shown* dimensions.

Another type of dimension can be created in the drawing, naturally called *Created* dimensions.

This type of dimensioning you will have to learn on your own – from the textbooks or from the on-line help.

# 4. Dimension Cosmetics

Although all the dimensions are now on the drawing, we may need to improve their placement and appearance.

For example, some of the dimensions may be a little bit crowded.

To fix this, select the following

Edit > Cleanup > Dimensions

(or use the *Cleanup* button)

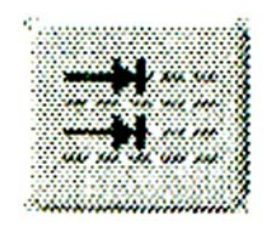

| <u>5</u> LB | RACK (Active) - Pro/ENGIN                | EER Stude               | t Edition (for educational use only)                                                      | ·미 _ 리 ×                                                                                                    |
|-------------|------------------------------------------|-------------------------|-------------------------------------------------------------------------------------------|----------------------------------------------------------------------------------------------------|
| Eile        | Edit View Insert Sketch                  | Ta <u>b</u> le Fo       | nat <u>A</u> nalysis I <u>n</u> fo Applications <u>I</u> ools <u>Wi</u> ndow <u>H</u> elp |                                                                                                    |
|             | Regenerate                               | ۱.                      | x & & & # # = •   <b>&gt;</b> % % & & <b>0</b> # # # # # #                                |                                                                                                    |
| ×           | <b>Undo Deselect All</b><br><u>R</u> edo | <b>Ctrl+Z</b><br>Ctrl+Y |                                                                                           |                                                                                                    |
| 80          | X cut                                    | Ctrl+X                  |                                                                                           |                                                                                                    |
| с<br>с      | Ва ⊆ору                                  | Ctrl+C                  |                                                                                           |                                                                                                    |
|             | E Paste                                  | Ctrl+∀                  |                                                                                           |                                                                                                    |
| LBRA        | Paste Special                            |                         |                                                                                           |                                                                                                    |
|             | Repeat Last Format                       |                         |                                                                                           | N 1997 N 1997 N 1997 N 1997 N 1997 N 1997 N 1997 N 1997 N 1997 N 1997 N 1997 N 1997 N 1997 N 1997 N 1997 N 1997 |
| - 1         | Trim                                     | +                       |                                                                                           |                                                                                                    |
|             | Transform                                | +                       |                                                                                           |                                                                                                    |
| 27          | ÐI                                       | Þ                       |                                                                                           |                                                                                                    |
|             | Delete                                   | Del                     |                                                                                           |                                                                                                    |
| 6           | Nove Sheet                               | · · ·                   | SCALE 0.3                                                                                 | <sup>™</sup> - <mark></mark>                                                                                    |
| ÷]          | Alterburgh                               |                         |                                                                                           | <b>∿_</b>                                                                                                    |
|             | Attachment<br>Move Item to Sheet         |                         |                                                                                           |                                                                                                    |
|             | Move Item to Vie <u>w</u>                |                         |                                                                                           |                                                                                                    |
|             | Move Special                             |                         |                                                                                           |                                                                                                    |
|             | Align Dimensions                         |                         |                                                                                           |                                                                                                    |
|             | Cleanup<br>Togglo Ordinato/Linear        | •                       | Dimensions                                                                                | dip.                                                                                                    |
|             | roggie orainate/ginear                   |                         | Clean up position of dimensions around a view.                                            |                                                                                                    |
|             | Convert to Draft Entities                |                         | <u>₩</u> ,-₩°                                                                             | 17                                                                                                    |
|             | Value                                    |                         |                                                                                           |                                                                                                    |
|             | Properties                               |                         |                                                                                           |                                                                                                    |
|             | References                               |                         |                                                                                           |                                                                                                    |
| 1           | Definition                               |                         |                                                                                           |                                                                                                    |
|             | Select                                   | •                       | CALE:0.300 TYPE: PART NAME: LERACK SIZE: A                                                |                                                                                                    |
| sel         | Highlight by Attributes                  |                         |                                                                                           | ·                                                                                                    |
| Sel         | Eind                                     | Ctrl+F                  |                                                                                           |                                                                                                    |
| Sel<br>Sel  | OLE object                               | Þ                       | If the dialog.                                                                            |                                                                                                    |
| ♥>el        | <u>H</u> yperlink                        | Ctrl+K                  |                                                                                           | -                                                                                                    |
| Clean       | up position of dimensions arour          | nd a view.              |                                                                                           | Drawing Item and View                                                                                           |
| <b>:</b>    | tart 🛛 🚮 🥱 🥹 🔗 »                         | ) () I.I                | 월A., 월h., ₩A., ːːːː , @r., ːːːː,                                                          | 🎍 🏈 🍕 🖾 🚛 🔛 📕 4:47 PM                                                                                           |

# This opens this window

|   | Clean Dimensions                                                       |
|---|------------------------------------------------------------------------|
|   | Dimensions to clean                                                    |
| 3 | Cleanup settings                                                       |
|   | Placement Cosmetic                                                     |
|   | ✓ Space out dimensions                                                 |
|   | Offset 0.500                                                           |
|   | Increment 0.375                                                        |
| 7 | Offset Reference<br>View outline<br>Baseline<br>Flip Arrow             |
| Ì | ☑ Create Snap Lines ☑ Break witness lines                              |
|   | Undo Close Apply                                                       |
|   | Select 1 or more items.<br>Region selection is available.<br>OK Cancel |

We have to identify which dimensions we want cleaned.

Holding down the LMB, draw a selection box around the entire drawing, then select *OK*. The number of dimensions affected will appear at the top of the **Clean Dimensions** window.

| LBRACK (Active) - Pro/ENGINEER Student Edition (for educational                                                                         | use only)                                        |                          | Clean Dimensions                        | ×           |
|----------------------------------------------------------------------------------------------------|--------------------------------------------------|--------------------------|-----------------------------------------|-------------|
| Eile Edit View Insert Sketch Table Format Analysis Info Applica                                                                         | itions <u>T</u> ools <u>W</u> indow <u>H</u> elp | Din                      | nensions to clean                       |             |
|                                                                                                    |                                                  | • alaaa                  | 9 Selected                              |             |
|                                                                                                    |                                                  |                          | anup settings                           |             |
| ×賞, ਦ 🕶 📫 🛒 🗂 🖽 🖷 🗡 🖬                                                                                                    | 🗄 🔍 🎬 👼 🏢 🕾 🔊 🔊                                  | <b>№?</b>                | lacement Cosmetic                       |             |
|                                                                                                    |                                                  |                          | Space out dimensions                    | 1           |
|                                                                                                    |                                                  |                          | Offset 0.500                            |             |
|                                                                                                    |                                                  |                          | Increment 0.375                         |             |
| LBRACK.PRT                                                                                                    |                                                  |                          | Enter distance between                  | dimensions. |
| RIGHT                                                                                                    |                                                  |                          | View outline                            |             |
|                                                                                                    |                                                  | <sup>e</sup>             | C Baseline                              |             |
|                                                                                                    |                                                  | //====#/                 | Flip Arrow                              |             |
|                                                                                                    |                                                  |                          |                                         |             |
| Extrude 2                                                                                                    |                                                  |                          | Create Snap Lines     Development for a |             |
| Extrude 3                                                                                                    |                                                  |                          | Diedk Witriess Intes                    |             |
|                                                                                                    |                                                  | U                        | Indo Close                              | Apply       |
|                                                                                                    |                                                  |                          |                                         | ×           |
|                                                                                                    |                                                  |                          |                                         | 12-         |
|                                                                                                    |                                                  |                          |                                         | 1           |
|                                                                                                    |                                                  |                          |                                         |             |
|                                                                                                    | انې <u>مور</u> د والغ<br>انځ                     |                          |                                         | Ø           |
|                                                                                                    |                                                  | TIME                     |                                         |             |
|                                                                                                    | 10° 0°                                           | ÿ⊟                       |                                         |             |
| 32                                                                                                    |                                                  | i                        |                                         | 1           |
|                                                                                                    |                                                  |                          |                                         |             |
|                                                                                                    |                                                  |                          |                                         |             |
|                                                                                                    |                                                  |                          |                                         |             |
| SCALE : 0.300 TYPE : PART NAME :                                                                                                    | LBDACK SIZE: A                                   |                          |                                         |             |
| Select a part please.                                                                                                    |                                                  |                          |                                         | -           |
| <ul> <li>Select view(s) or individual dimension(s) to clean.</li> <li>No dimensions have been selected. Aborting Clean Dims.</li> </ul> |                                                  |                          |                                         |             |
| Select view(s) or individual dimension(s) to clean.                                                                                     |                                                  |                          |                                         |             |
|                                                                                                    |                                                  |                          |                                         | <u> </u>    |
| Enter distance between dimensions.                                                                                                    |                                                  |                          |                                         |             |
| 🏽 🎦 🕄 🎯 🥹 🖉 🔌 🎯 I 🥹A 🥹h 🛶A 🔄C.                                                                                                    | и 🕲 г., 🔄 С., 🖳 М., 🕲 И., 🕒 Г., 🙆 А., 🗁          | 3C., 🗐 P., 🔲 L., 🛛 🔗 🍛 🎚 | 🐌 🔗 🍕 🙋 🖍 🖉 🖉                           | 4:57 PM     |

Accept the default distances for the offsets (the 0.5 is the spacing in inches from the edge of the part to the first dimension line, the 0.375 is the offset between parallel dimension lines). Pick on the *Apply* button. All the dimensions should spread out and appear in dark red.

Depending on your view placement and dimensioning scheme (for example, too little room between views) you may have error messages and warnings in the message window. *Close* the **Clean Dimensions** window. All dimensions should now be in yellow.

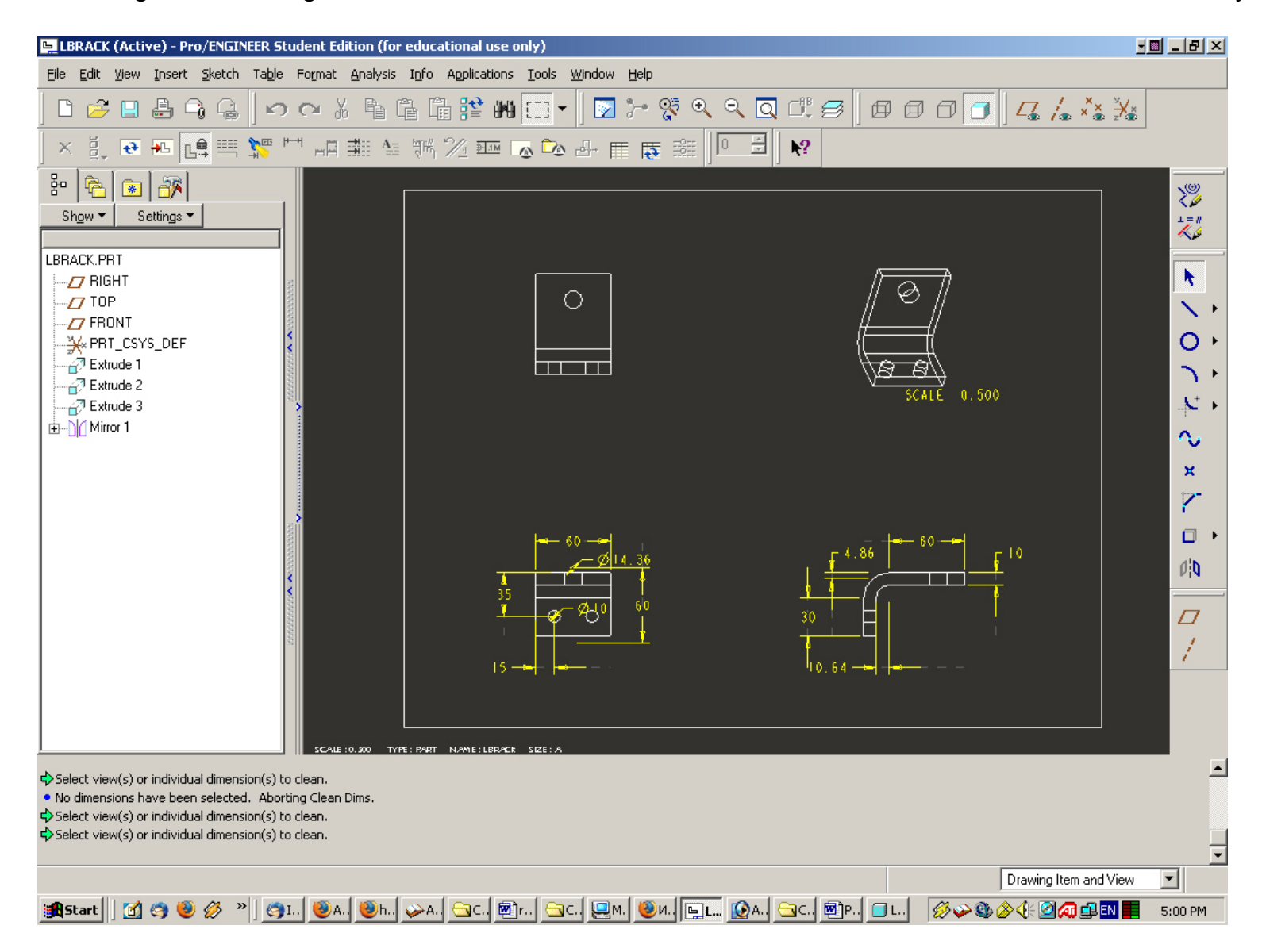

There is a lot more we can do to modify the display esthetics of the dimensioning detail.

Some of the dimension placement locations chosen by Pro/E may need to be touched up a little:

- to switch some of the dimensions to a different view,
- to modify spacing and location of dimensions on views,
- to change direction of dimension arrows, and so on.

For example, the location dimensions for all the holes should be on the view that shows the circular shape of the hole. In our case, for the two small holes, this is the front view. For the large hole, this is the top view.

Most of these cosmetic modifications can be made using the mouse buttons.

Pick (left click) on one of the dimensions you want to modify.

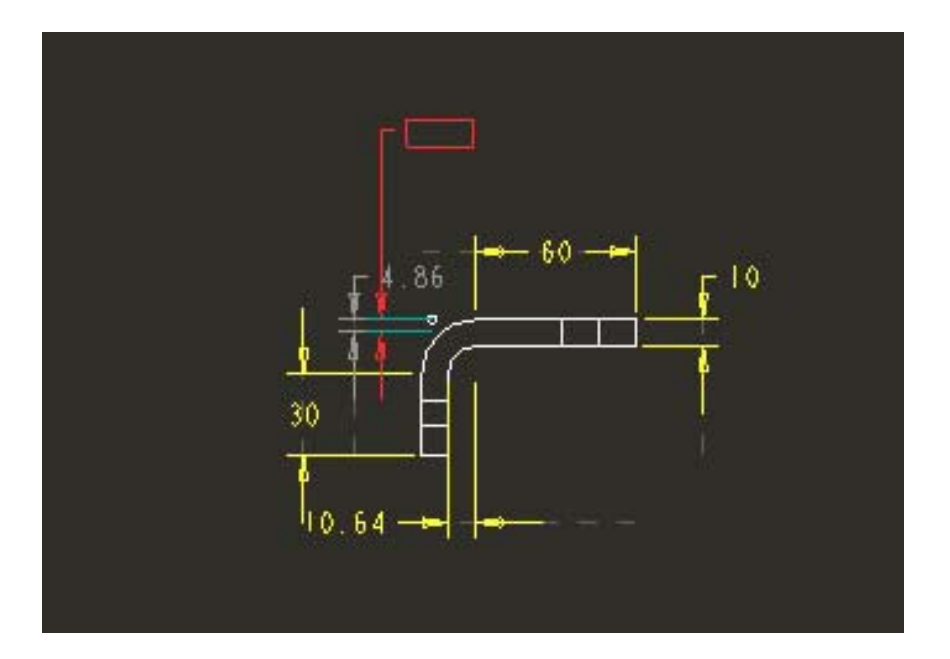

You will see the small square "handles" on the dimension components. Left-click on any handle in order to drag it to the desired position. If you select the handle directly under the dimension value, you can move it practically anywhere. The extension lines and arrows will automatically follow.

While dragging this around, if you want to flip the dimension arrows (i.e. put them inside/outside the extension lines), just *Right-click*.

When the dimension is where you want it, *left-click* to drop.

You can continue to left-click on the handles to move the dimension, extension lines, dimension line, and arrows until you get exactly the appearance you want.

# To accept the final placement and format, click the left mouse button somewhere else on the screen or select another detail item.

The modified dimension will turn yellow.

To modify more dimensions, continue the sequence:

- ▶ left-click on a dimension,
- drag on the handles as desired using left-mouse,
- ▶ right-click to flip arrows if desired,
- left-click to accept

until you are satisfied with the layout.

If you want to move a dimension to another view, after you have picked out the dimension,

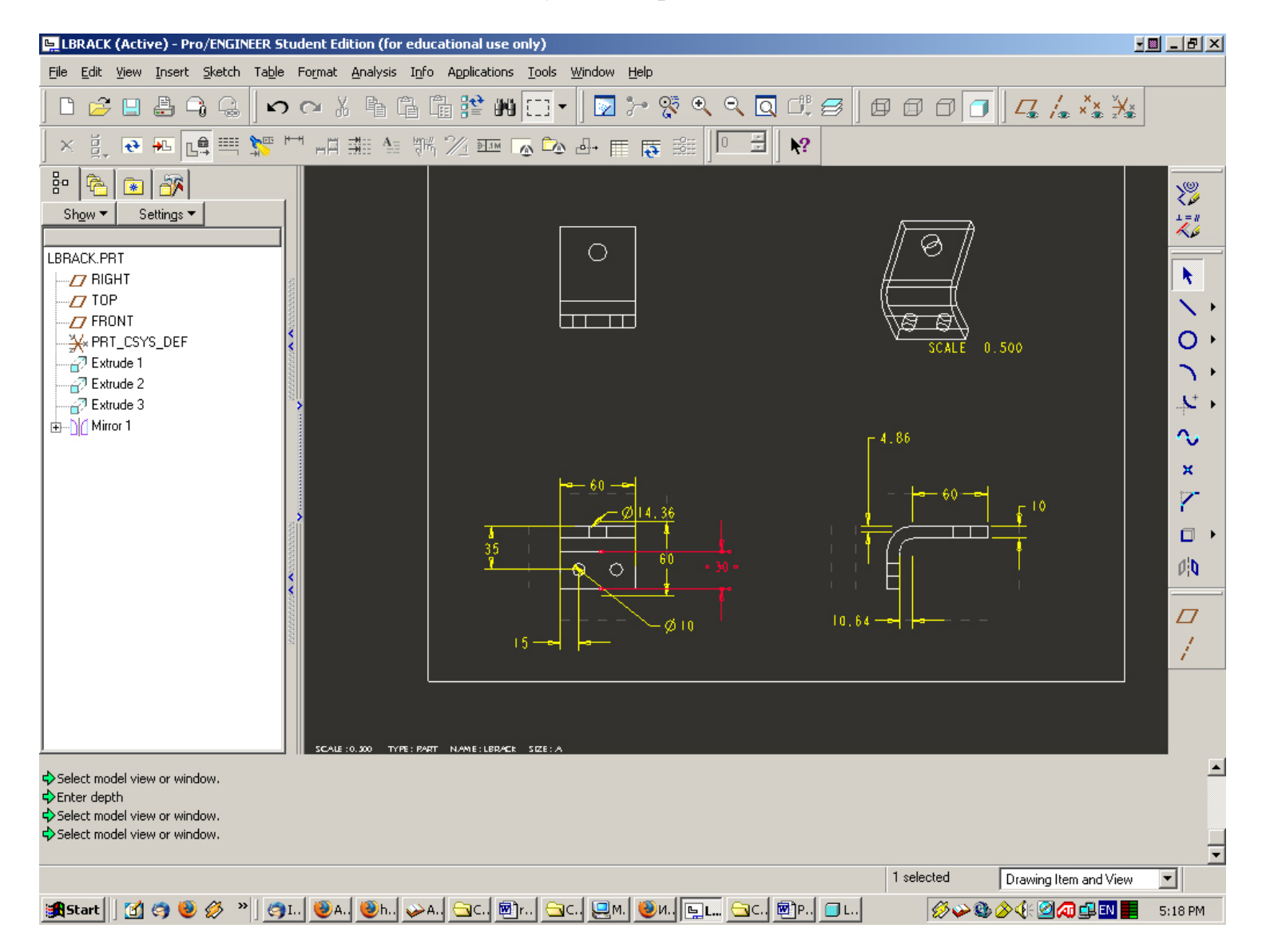

hold down the right mouse button and select Move Item to View from the pop-up menu,

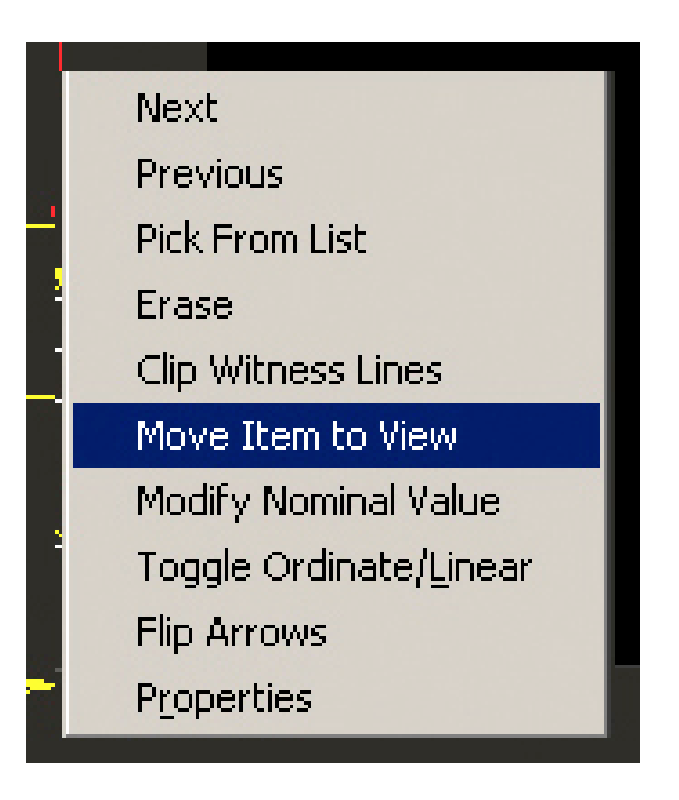

then left-click on the desired new view.

| LBR            | ACK (Active) - Pro/ENGIN                       | EER Stude         | ent Edition (for ed                     | ucational use o  | nly)                                      |                 |                 |             | -                   | <u> </u>     |
|----------------|------------------------------------------------|-------------------|-----------------------------------------|------------------|-------------------------------------------|-----------------|-----------------|-------------|---------------------|--------------|
| jile E         | dit <u>V</u> iew <u>I</u> nsert <u>S</u> ketch | Ta <u>b</u> le Fo | rmat <u>A</u> nalysis I <u>n</u>        | fo Applications  | <u>T</u> ools <u>W</u> indow <u>H</u> elp |                 |                 |             |                     |              |
| 0_             | Regenerate                                     | •                 | - X & C                                 | 🗄 🎦 🗰            | 🖽 🖌 🔯 🏸                                   | ର୍ଜ୍ନ 🔍 🖸       |                 | 100.        | ⊑ /. ×× ¥∗          |              |
| ×              | Undo<br>Redo Move to View                      | Ctrl+Z<br>Ctrl+Y  | - 二 二 二 二 二 二 二 二 二 二 二 二 二 二 二 二 二 二 二 | K, <u>%</u> ∎ [] | a 🕰 占 📺 🐻                                 |                 | N?              |             |                     | 1            |
| 80 3           | / Cu <u>t</u>                                  | Ctrl+X            |                                         |                  |                                           |                 |                 |             |                     | x(0)         |
| ן<br>קו        | Ъ ⊆ору                                         | Ctrl+C            |                                         |                  |                                           |                 |                 |             |                     | 200 - C      |
| - G            | Paste                                          | Ctrl+∀            |                                         |                  |                                           |                 | l IF            |             |                     | ×.           |
| R/ C           | Paste Special                                  |                   |                                         |                  |                                           |                 | //              | 9           |                     |              |
| - <u>L</u> _   | Repeat Last Format                             |                   | -                                       |                  |                                           |                 | <i>#</i>        | =#          |                     | <b>N</b>     |
| 4              | <u>T</u> rim<br>Transform                      |                   |                                         |                  |                                           |                 |                 |             |                     | $\sim$       |
| ¥ -            |                                                |                   |                                         |                  |                                           |                 | V <del>P</del>  | SCALE 0.50  | <b>.</b>            | 0            |
| "é             | Delete                                         | Del               |                                         |                  |                                           |                 |                 |             |                     | 5            |
| é              | <u>R</u> emove                                 | Þ                 |                                         |                  |                                           |                 |                 |             |                     | e e          |
|                | Move Sh <u>e</u> et                            |                   |                                         |                  |                                           |                 |                 |             |                     |              |
|                | <u>A</u> ttachment                             |                   |                                         |                  |                                           |                 | <sup>4.86</sup> |             |                     | - <b>1</b> 0 |
|                | Move Item to Sheet                             |                   |                                         |                  | Ha 60                                     |                 |                 |             |                     | ×            |
|                | Move Special.                                  |                   |                                         |                  |                                           | 36              |                 | - 60        | E 10                |              |
|                | Align Dimension                                | selected ite      | m on another view.                      | -                |                                           | Ť               |                 |             |                     |              |
|                | Cleanup<br>Tarada Oudinata (Kianau             | •                 |                                         | 35               |                                           | 60              |                 |             |                     | din.         |
| -              | Toggle Ordinate/Linear                         |                   | _                                       |                  |                                           | <u>+</u>        | ·               |             |                     | PIN .        |
|                | Convert to Draft Entities                      |                   |                                         |                  |                                           | <i>d</i> 10     | In 64           | <b></b>     |                     |              |
|                | <u>V</u> alue                                  | ,                 |                                         |                  | 5-ed                                      | - 50 10         |                 |             |                     | 1            |
|                | Properties                                     |                   |                                         |                  |                                           |                 |                 |             |                     | 1            |
|                | References                                     |                   |                                         |                  |                                           |                 |                 |             |                     |              |
|                | Definition                                     |                   |                                         |                  |                                           |                 |                 |             |                     |              |
| -              | Select                                         | •                 | CALE : 0.300 TYPE : P                   | ART NAME:LBRACK  | SIZE : A                                  |                 |                 |             |                     |              |
| iel .          | Highlight by Attributes                        |                   |                                         |                  |                                           |                 |                 |             |                     |              |
| eli jiji<br>nt | U Eind                                         | Ctrl+F            |                                         |                  |                                           |                 |                 |             |                     |              |
| ieli           | Hyperlink                                      | Ctrl+K            |                                         |                  |                                           |                 |                 |             |                     |              |
|                |                                                |                   |                                         |                  |                                           |                 |                 |             |                     |              |
| lay ti         | ne selected item on another                    | view.             |                                         | ( ) ( =          |                                           |                 | 1 se            | ected D     | awing Item and View | <b>_</b>     |
| Sta            | rt 🛛 🚮 🥱 🕑 🌽 »                                 | 🗌 🄄 I             | 🥹A., 🥹h., 🥪                             | A., 🔄 C., 🕲 i    | м. 🔄 с., 🛄 м.  🥹                          | И., 🖳 🛄 😥 А., 🖯 | 🔄 C 🛛 🕅 P 🗍 🔲 L | - 1 🌮 😵 🏈 🖗 | (): 🖄 🕢 🚅 EN 🔜      | 5:16 PM      |

You can also use (in the pulldown menu) *Edit > Move Item to View*.

Also available in the pop-up menu are a number of other cosmetic modification commands.

The major ones are fairly self-explanatory, however one is mentioned here because of an important concept you need to know (you can consult the on-line help for details about the others):

Erase

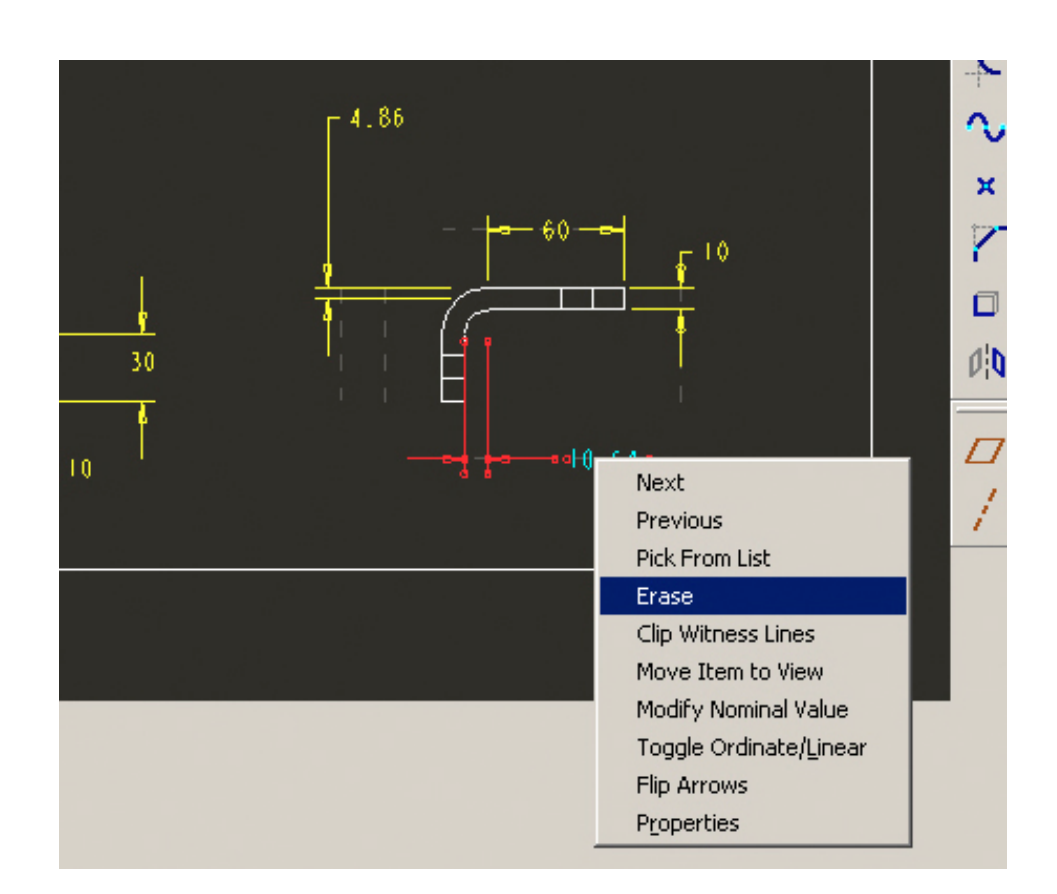

This command removes detail items from the drawing. Note that this is not the same as *Delete*. With erase, the dimension still stays with the model, it just isn't displayed. It makes sense that **a** *shown* **dimension that is part of the model cannot be deleted**. However, you can create dimensions that *can* be deleted, since they are not necessary parts of the model.

# 5. Setting View Display Mode

By default the view display of the drawing (hidden line, wireframe, etc) is determined by the view display of the part in the model window.

However, shaded images cannot be used in a drawing. But it is possible that your drawing is displaying all edges as solid lines (hidden line and visible lines the same). This is the big mistake!

To make sure hidden lines are treated correctly, select all four views (using the CTRL key), then in the RMB pop-up menu, select **Properties**. (You can also do this one view at a time by double clicking on it.)

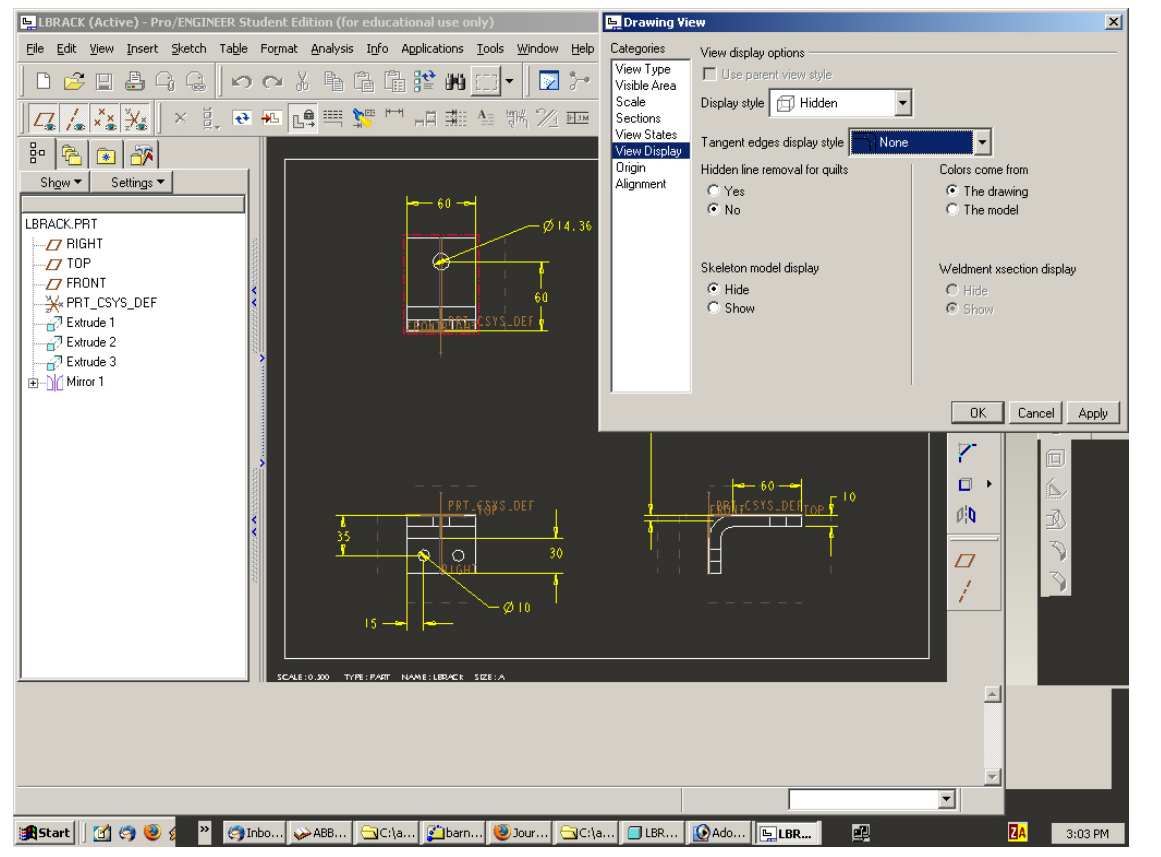

In the **Drawing View** window (you are automatically in the *View Disp* category panel since you selected multiple views) set the following

Display Style (Hidden)

Tangent edges (None)

then press *Apply > Close*.

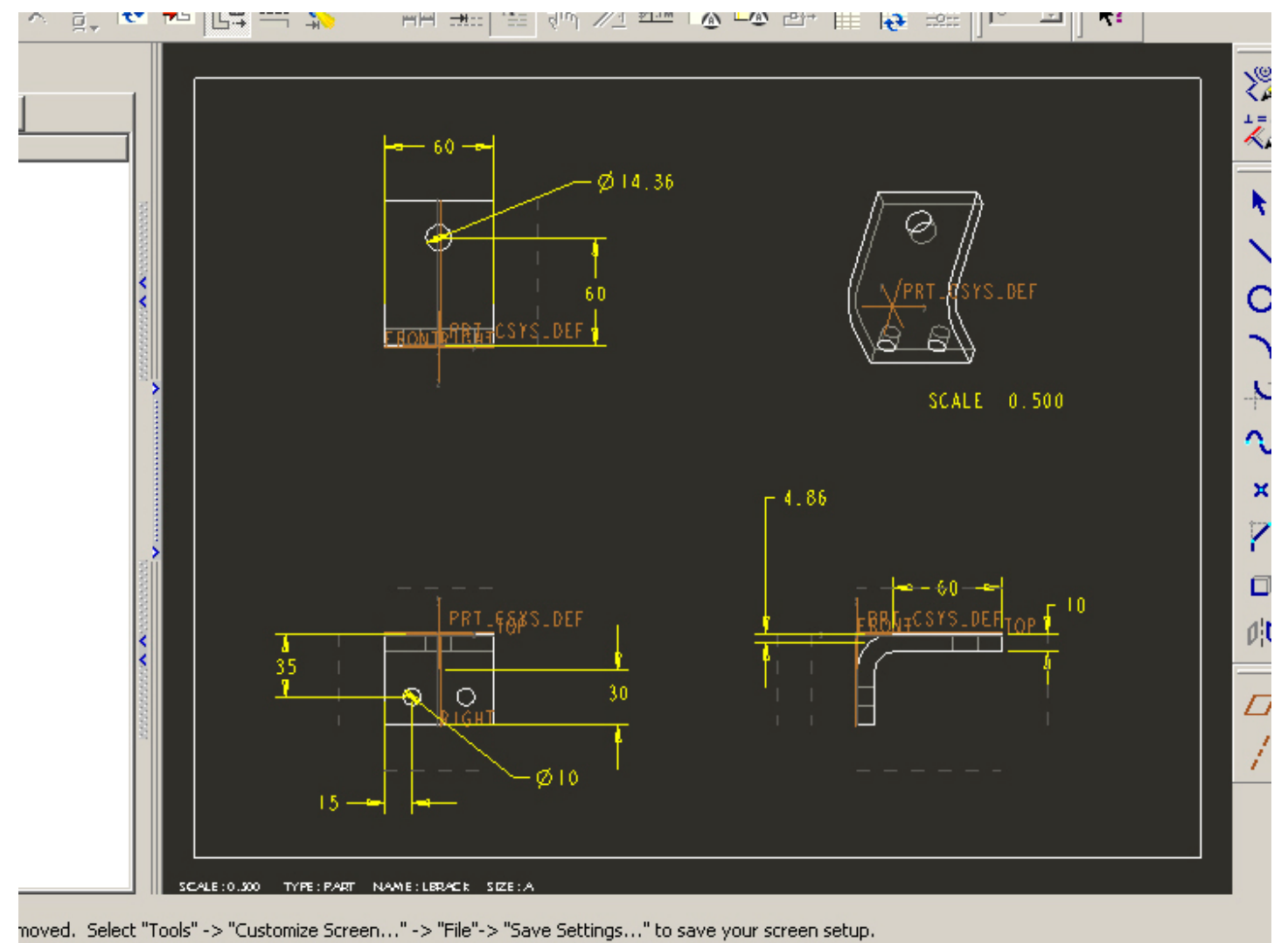

planked. Select "Tools" -> "Customize Screen..." -> "File"-> "Save Settings..." to save your screen setup.

Hidden lines became grey. These view display settings are now fixed properties of the views and not affected by the top toolbar buttons.

# 6. Creating a Note

Let's add a short note on the drawing. To fit it you may have to move the other views up a bit. You can do that after the note is created, if necessary.

Select in the pull-down menu (or use the *Create Note* button)

Insert > Note No Leader | Enter | Horizontal | Standard | Default | Make Note

Select a location a little below the right side view.

A small **Text Symbol** window opens from which you can select special characters to insert in the note.

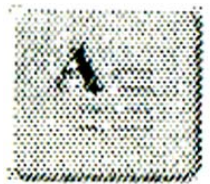

|  |        | - dih             |       | -76      |          | 4 |
|--|--------|-------------------|-------|----------|----------|---|
|  | 🖳 Тех  | 🖳 Text Symbol     |       |          |          |   |
|  | ST     | —                 | 21    | ±        | 0        |   |
|  |        | Ω                 | ω     | $\angle$ | ⊲+⊳      |   |
|  |        | $\Box$            | Ο     | - //     | <i>⊠</i> |   |
|  | A      | =                 | \$    | $\cap$   |          |   |
|  | (M)    | ø                 |       | Ð        | ¢        |   |
|  | Ô      | S                 | Ð     | Đ        |          |   |
|  | $\sim$ | $\overline{\Psi}$ | ₽     | 1        | ©        | F |
|  |        |                   | Close |          |          |   |
|  |        |                   |       |          |          |   |

A note text is being typed in another special window.

Pressing the enter key will advance you to the next line of text in the note. Pressing the enter key on a blank line will complete the note.

Here the note is:

ALL DIMENSIONS IN mm Drawn by Art O'Graphic 21 May 2004

Select Done/Return.

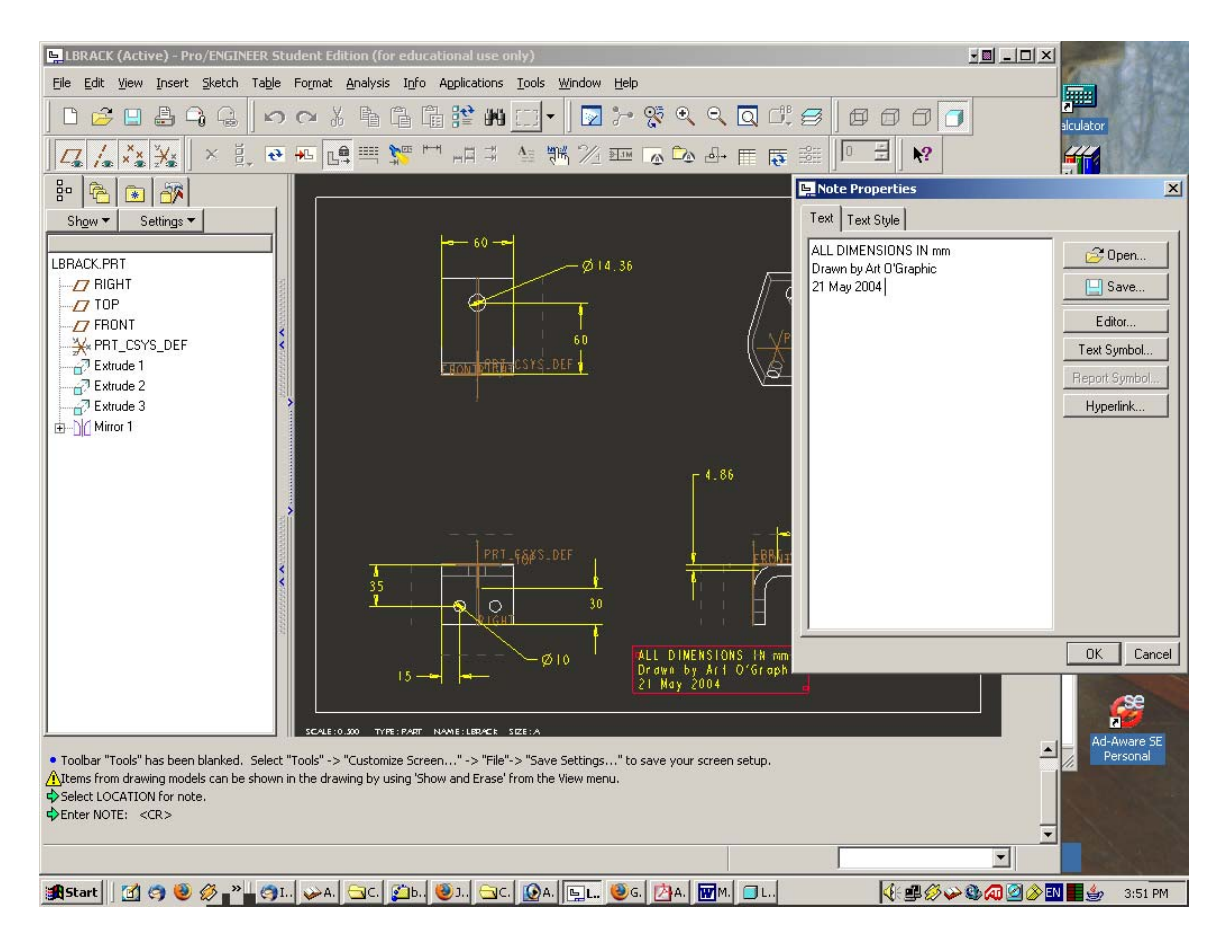

If you left click on the note, you can move it around by dragging. If it is selected, you can pick the *Properties* command in the RMB pop-up. This lets you change the text and text font, and even load text from an external file or create a hyperlink.

Now we can save the drawing using the default filename; Pro/E will automatically append a drw extension to the file name.

File > Save

# **Exploring Associativity**

One of the most powerful features of Pro/E is its ability to connect the part model and the drawing. To really see the power of this feature, resize the drawing and part windows so that both are visible. Make sure the **DRAWING** window is active.

Select the diameter dimension of the large hole. In the RMB pop-up menu, select *Modify Nominal Value*.

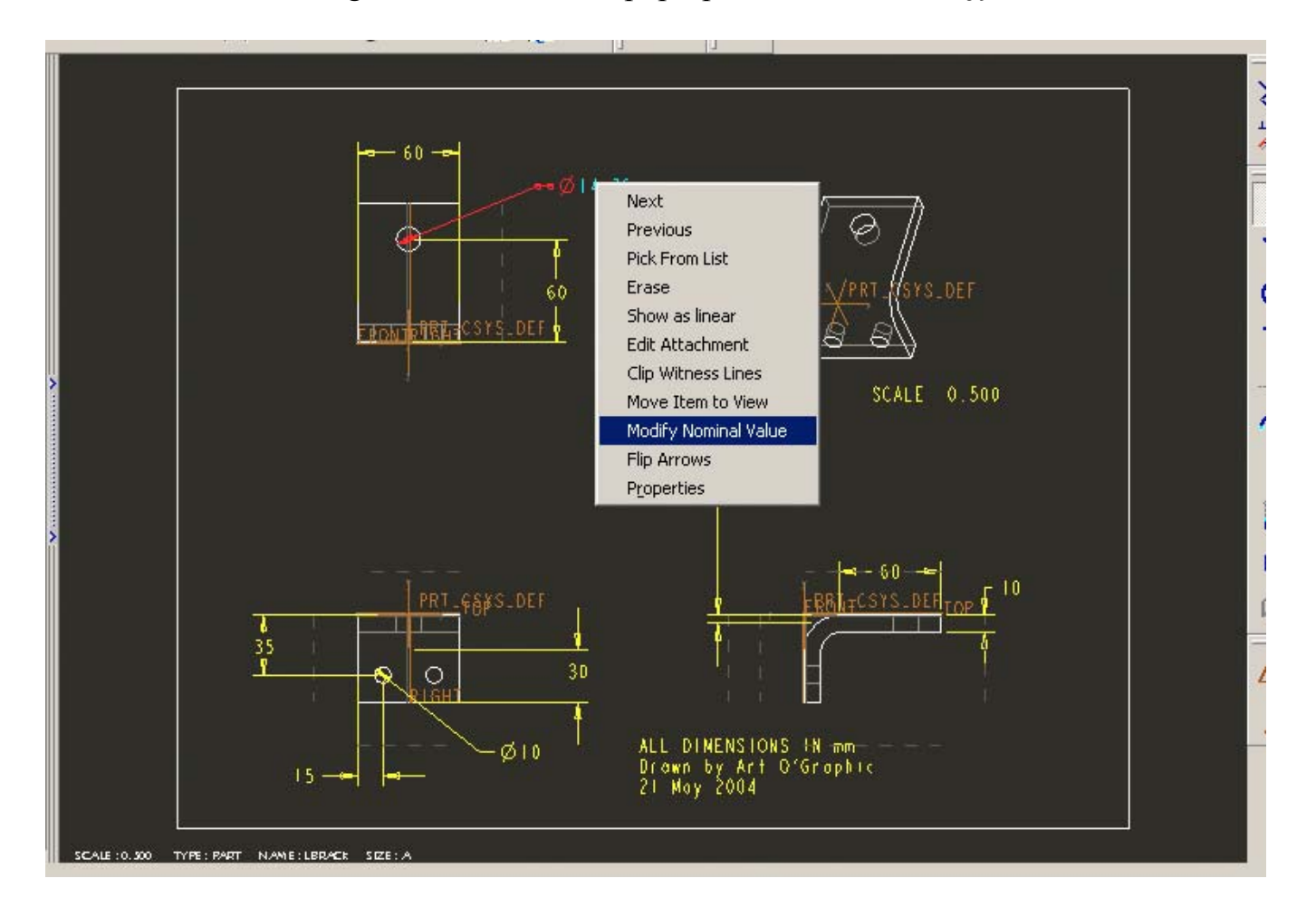

Enter a new value of **30**. Click somewhere off the dimension and it will show in green.

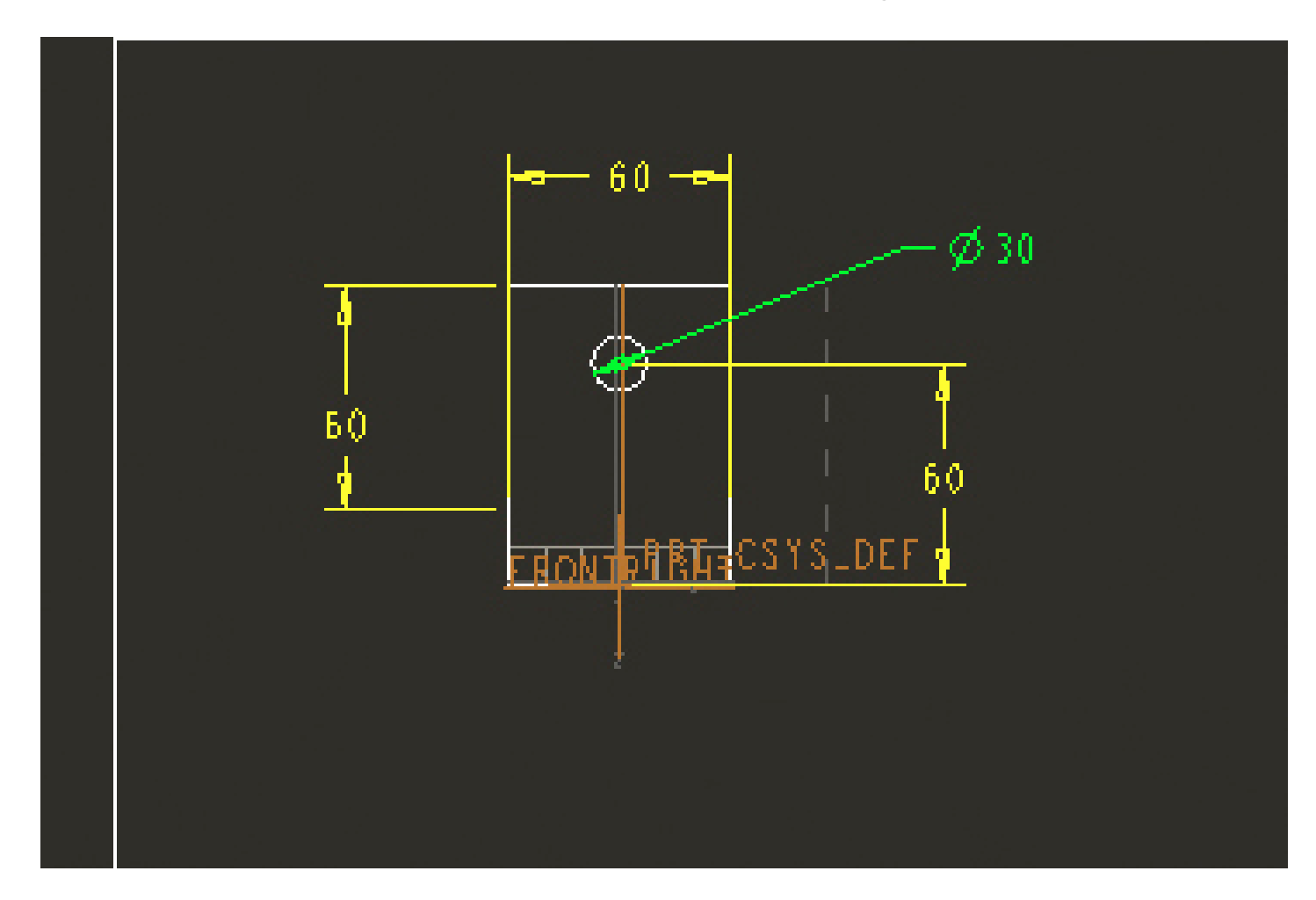

Similarly, select the height dimension and change it from *60* to *80*. Now, in the top pull-down menu, select

*Edit* > *Regenerate* > *Model* 

The drawing should change to show the new geometry. And the part window also shows the new geometry.

![](_page_45_Figure_1.jpeg)

Activate the part window, then double click on the protrusion and change the width of the bracket from 60 to 80,

![](_page_46_Figure_1.jpeg)

then *Regenerate*.

![](_page_47_Figure_0.jpeg)

Change back to the drawing window and activate it - it shows the new shape too.

These actions show that there is a *bidirectional* link between the drawing and the part. If changes are made to any item, the other is automatically updated. The same holds true when you deal with assemblies of parts, and drawings of those assemblies.

# **Using Drawing Templates**

For our first drawing, we did a number of operations manually. Many of these are common to all part drawings. Fortunately, there is a way to do much of this tedious drawing creation automatically.

First, make sure the current drawing has been saved, then remove it with *File > Erase > Current*. Note that this *does not delete* the drawing from your hard disk but just removes it from the current session (out of memory). You should be back in the part window.

1?

60

![](_page_48_Figure_3.jpeg)

Create a new drawing called *Ibrack2*.

Once again, deselect the option beside Use default template (we want to pick our own) and select OK.

In the **New Drawing** dialog window, check the button beside *Use template* and select an **A** sized drawing by picking *a\_drawing* in the **Template** area.

![](_page_49_Figure_1.jpeg)

This does the following:

- creates the drawing sheet (A size)
- orients the model
- places the standard views (top, front, right) for a multiview drawing
- scales the views to give you room for detailing

When you select **OK** and enter the drawing window, everything should be set up for you as shown:

![](_page_50_Picture_1.jpeg)

The views that are shown on the drawing are determined by the layout of the template.

The drawing template refers to standard views embedded in the part (that were likely created with the part template).

The drawing views are based on the default datum planes TOP, FRONT, and RIGHT and the associated Saved Views. The orientation of the part in the drawing is therefore determined by how we orient the geometry of the part relative to the datums.

If your part is upside down in the model, then the drawing views will be upside down too.

However, for some reason you may want to have the orientation of the part different in the model than in the drawing. Then if you still want to use the part and drawing templates, you can reorient the drawing views created automatically. Double-click on the front (primary) view. In the **Drawing View** window, select **Category (View Type)**. In the view orientation area, select the view **LEFT**, then the **Apply** button. A confirmation window will ask if you want to modify the orientation of the children views (these are projections of the primary view).

![](_page_51_Picture_1.jpeg)

Select Yes.

All three views will change, maintaining the specified orthographic projection relation between views.

![](_page_52_Figure_1.jpeg)

Change the primary view back to our original **FRONT** view.

With the views created, go ahead and finish detailing the drawing for practice. Try to do this on your own, but refer back to our previous procedures if necessary.